# BAB IV HASIL DAN PEMBAHASAN

## 4.1 Perancangan Aplikasi

Rancangan dilakukan dengan menggunakan Use Case Diagram yang meliputi activity diagram, sequence diagram. Aplikasi objek wisata berbasis android yang penulis beri nama Pati Tourism ini menggunakan metode *Rapid Application Development (RAD)* dengan tahapan *Requirement Planning, Workshop Design* dan *Implementation*. Pelaksanaan penelitian ini secara lengkap dapat dilihat sebagai berikut :

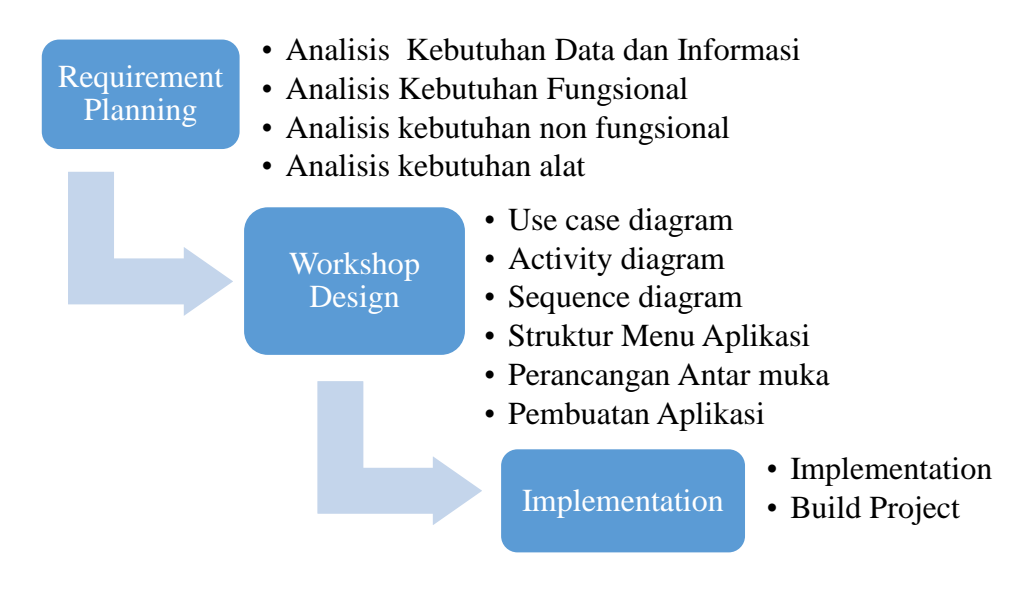

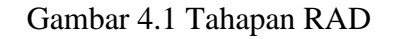

## 4.1.1 Requirement Planning

Pada tahap ini dilakukan analisa mengenai kebutuhan dalam pembuatan aplikasi yang meliputi analisis kebutuhan data dan informasi, analisis alat yang digunakan, analisis fungsionalitas dan non fungsionalitas sistem dalam membuat aplikasi.

### 4.1.1.1 Analisis Kebutuhan Data dan Informasi

Sistem ini membutuhkan data dan informasi berupa data-data objek wisata dan koordinat lokasi objek wisata yang ada di wilayah Pati. Untuk data yang diperlukan seperti objek wisata seperti foto, lokasi, nama tempat wisata, alamat, dan deskripsi tempat wisata, dari Dinporapar Pati. Data koordinat menuju lokasi objek wisata didapatkan dari website Google Maps, data yang digunakan terdiri atas atribut Latitude dan Longitude. Fitur drop latitude and longitude dari Google Maps merupakan tampilan yang mengeluarkan output berupa koordinat dari suatu tempat.

### 4.1.1.2 Analisis Kebutuhan Fungsional

Analisis kebutuhan fungsional merupakan analisis beberapa fungsi yang diperlukan dalam sistem aplikasi berdasarkan angket responden terhadap beberapa pengguna yang telah dilakukan, fungsi yang diperlukan dalam sistem aplikasi ini antara lain :

- Pengguna dapat menjalankan sistem aplikasi dimana dan kapan saja dengan akses jaringan internet yang stabil.
- Pengguna mendapatkan informasi deskripsi objek wisata yang ada di Kabupaten Pati.
- 3. Sistem aplikasi memiliki fitur *direction* rute dari posisi pengguna menuju posisi salah satu objek wisata yang ditunjuk.

#### 4.1.1.3 Analisis Kebutuhan Non Fungsionalitas Sistem

Kebutuhan non-fungsionalitas merupakan kebutuhan yang tidak langsung berhubungan dengan spesifik yang disediakan oleh sistem. Kebutuhan ini berhubungan dengan properti sistem yang muncul belakangan, seperti keandalan, waktu tanggap dan penempatan pada media penyimpanan. Kebutuhan nonfungsionalitas aplikasi ini antara lain :

- 1) Aplikasi ini dapat berjalan di sistem operasi android minimal *lollipop*.
- Aplikasi akan berjalan lebih optimal bila dijalankan pada *device* dengan ukuran layar 5 inci 720 x 1280 pixel.

### 4.1.1.4 Analisis Kebutuhan Alat

Peralatan yang digunakan dalam membuat Aplikasi Pati Tourism berbasis android ini antara lain:

1) Perangkat Keras (Hardware)

Adapun perangkat keras (*hardware*) yang digunakan dalam membantu pembuatan aplikasi objek wisata ini berupa laptop dan smartphone dengan sistem android dengan spesifikasi sebagai berikut: a. Laptop

b.

| •  | Operating System | : Windows 10 Pro 64bit               |
|----|------------------|--------------------------------------|
| •  | Processor        | : Intel(R)Core(TM)i5-5200U @ 2.20GHz |
| •  | Memory           | : 4.00 GB RAM                        |
| •  | Harddisk         | : 500 GB                             |
| Sr | nartphone        |                                      |
| •  | Sistem Operasi   | : Android Lolipop                    |
| •  | Jaringan         | : GSM/ CDMA/ LTE                     |
| •  | Ukuran layar     | : 5 Inchi 720 x 1280 pixel           |

- CPU/RAM : Octa-Core 1.5 GHz Cortex-A53/3GB
- 2) Perangkat Lunak (Software)

Perangkat lunak yang digunakan laptop yaitu :

- Operating System : Windows 8 Ultimate 64-bit
- Construct 2
- Web Browser Google Chrome
- Corel x7
- 3) Data

Adapun data-data yang digunakan dalam pembangunan aplikasi Pati Tourism antara lain :

- a. Data nama objek wisata
- b. Data deskripsi objek wisata
- c. Data logtitude dan latitude lokasi objek wisata
- d. Gambar atau foto objek wisata

## 4.1.2 Design

## 4.1.2.1 Deskripsi Sistem

Untuk dapat menjelaskan Aplikasi Pati Tourism ini secara mudah dan sederhana, maka pada tahap ini penulis membuat perancangan sistem dengan menggunakan diagram UML (*Unfied Modelling Language*) yang digambarkan melalui perancangan diagram seperti *Use Case Diagram, Activity Diagram, dan Sequence Diagram*.

### 4.1.2.2 Use Case Diagram

*Use case diagram* mendefinisikan fitur-fitur yang terdapat dalam Aplikasi Pati Tourism. *Use Case Diagram* menunjukkan adanya interaksi antara user dan sistem, dimana user adalah pengguna, dan sistem adalah Aplikasi Pati Tourism. *Use Case Diagram* dapat dilihat pada gambar berikut :

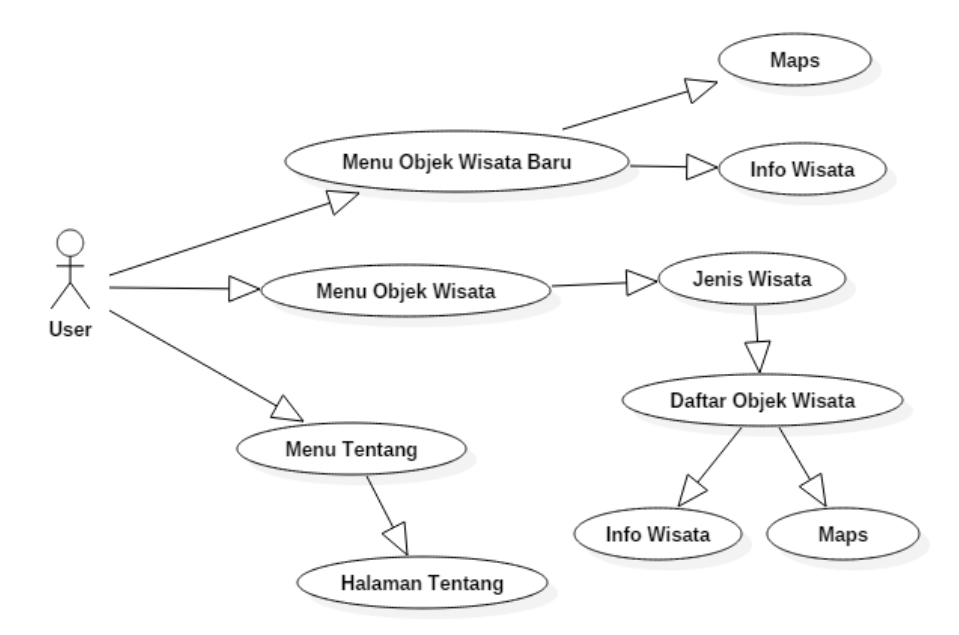

Gambar 4.2 Use Case Diagram

Deskripsi *Use Case Diagram* dari gambar diatas dijelaskan lebih detail pada tabel berikut :

| Tabel 4.1 Deskrij | psi Use Case |
|-------------------|--------------|
|-------------------|--------------|

|    | Akto                   | r : Pengguna (user)                                                                         |
|----|------------------------|---------------------------------------------------------------------------------------------|
| No | Use Case               | Deskripsi                                                                                   |
| 1  | Menu Objek Wisata Baru | Pengguna memilih untuk melihat apa saja<br>objek wisata baru yang ada di Kabupaten<br>Pati. |
| 2  | Menu Objek Wisata      | Pengguna memilih untuk melihat apa saja jenis objek wisata di Kabupaten Pati.               |
| 3  | Menu Tentang           | Pengguna memilih untuk melihat informasi mengenai Aplikasi                                  |
| 4  | Maps                   | Pengguna dapat melihat lokasi sesuai dengan objek wisata yang dipilih                       |
| 5  | Info Wisata            | Pengguna dapat melihat informasi atau deskripsi objek wisata yang dipilih                   |
| 6  | Jenis Wisata           | Pengguna dapat melihat dan memilih jenis wisata sesuai keinginan.                           |

| 7 | Daftar Objek Wisata | Pengguna dapat melihat dan memilih objek |
|---|---------------------|------------------------------------------|
|   |                     | wisata sesuai keinginan.                 |
| 8 | Halaman tentang     | Pengguna dapat melihat tentang aplikasi  |

## 4.1.2.3 Activity Diagram

Activity diagram sebagai gambaran tentang bagaimana kinerja sistem aplikasi saat pengguna menjalankannya. Activity diagram lebih berfokus pada aktivitas apa saja yang dapat dilakukan oleh sistem bukan apa yang dilakukan actor. Berikut adalah activity diagram atau diagram aktivitas dari aplikasi Pati Tourism.

a) Lihat Jenis Wisata dan Daftar Wisata

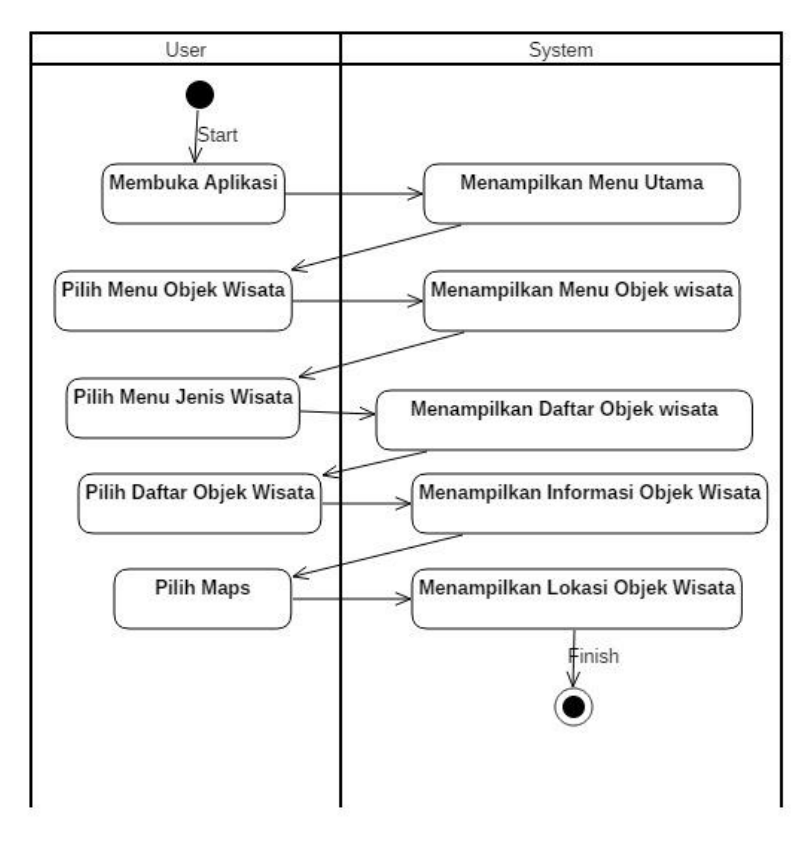

Gambar 4.3 Activity Diagram Lihat Jenis Wisata dan Daftar Wisata

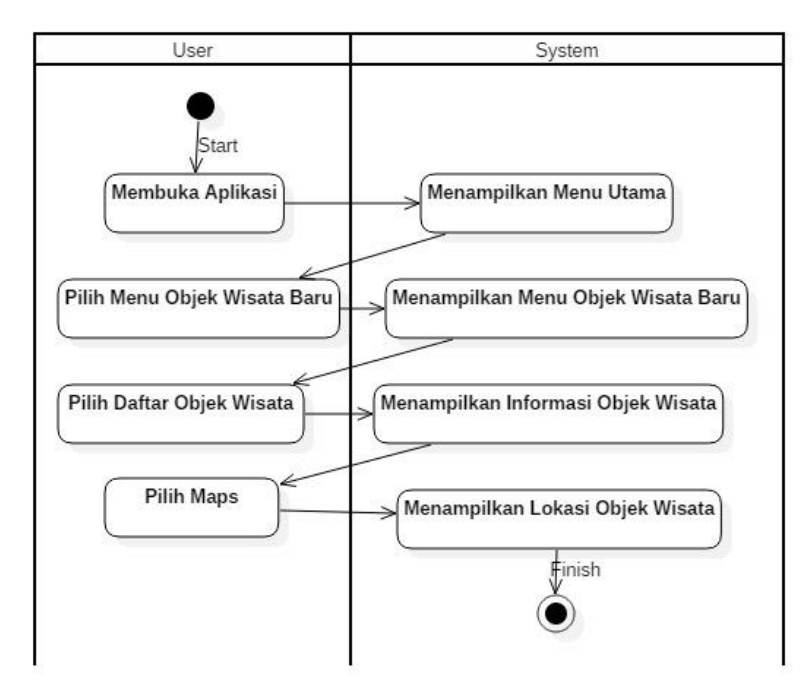

b) Lihat Deskripsi dan Lokasi Wisata

Gambar 4.4 Activity Diagram Lihat Deskripsi dan Lokasi Wisata

c) Tentang Aplikasi

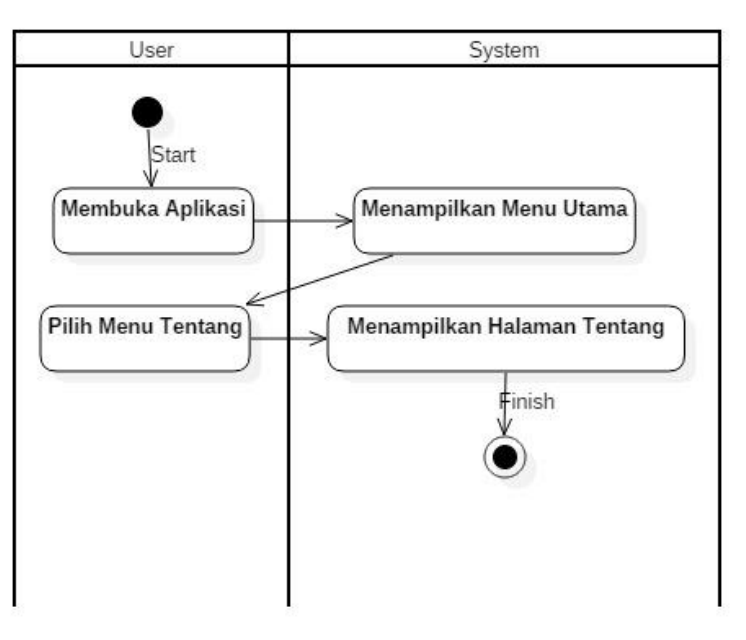

Gambar 4.5 Activity Diagram Tentang Aplikasi

### 4.1.2.4 Sequence Diagram

Sequence diagram merupakan penggambaran skenario atau rangkaian langkah-langkah yang dilakukan sebagai respon dari sebuah elemen untuk menghasilkan keluaran tertentu, *sequence diagram* disusun berdasarkan ututan waktu. Berikut adalah sequence diagram dari Aplikasi Pati Tourism.

a) Sequence Diagram Menu Objek Wisata Baru

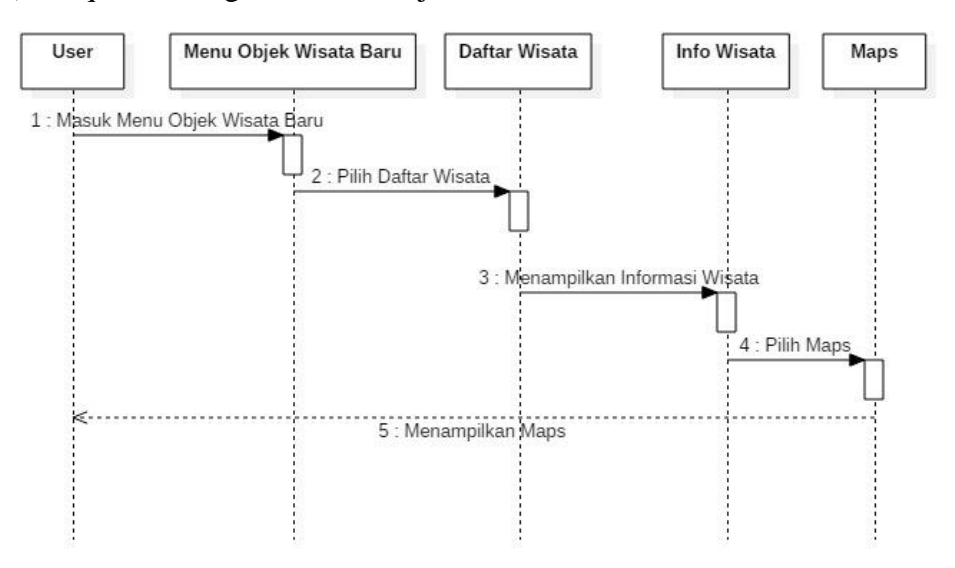

Gambar 4.6 Sequence Diagram Menu Objek Wisata Baru

## b) Sequence Diagram Menu Objek Wisata

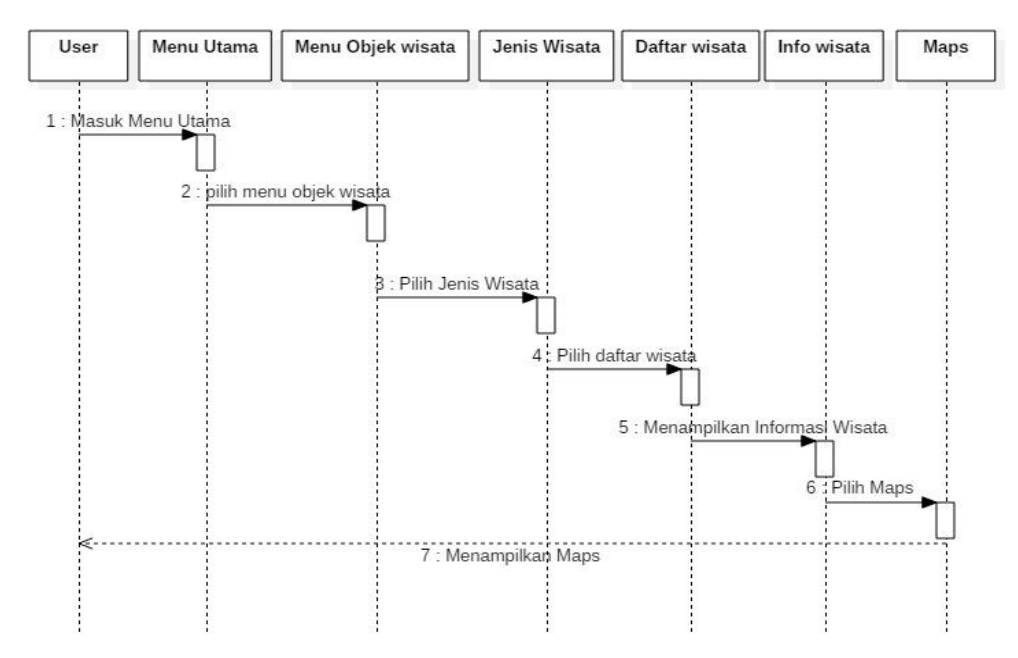

Gambar 4.7 Sequence Diagram Menu Objek Wisata

### c) Sequence Diagram Menu Tentang Aplikasi

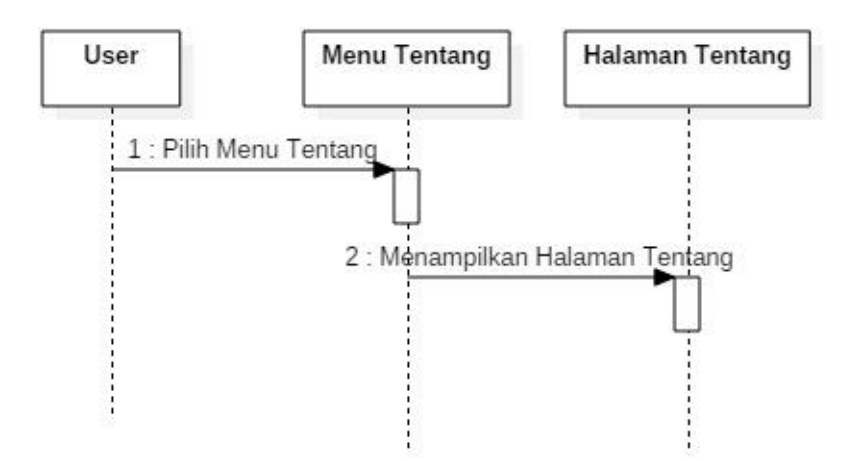

Gambar 4.8 Sequence Diagram Menu Tentang Aplikasi

### 4.1.2.5 Struktur Menu Aplikasi

Perancangan menu merupakan gambaran menu apa saja yang terdapat dalam aplikasi objek wisata yang disusun secara hierarki. Struktur menu dapat dilihat pada gambar berikut ini :

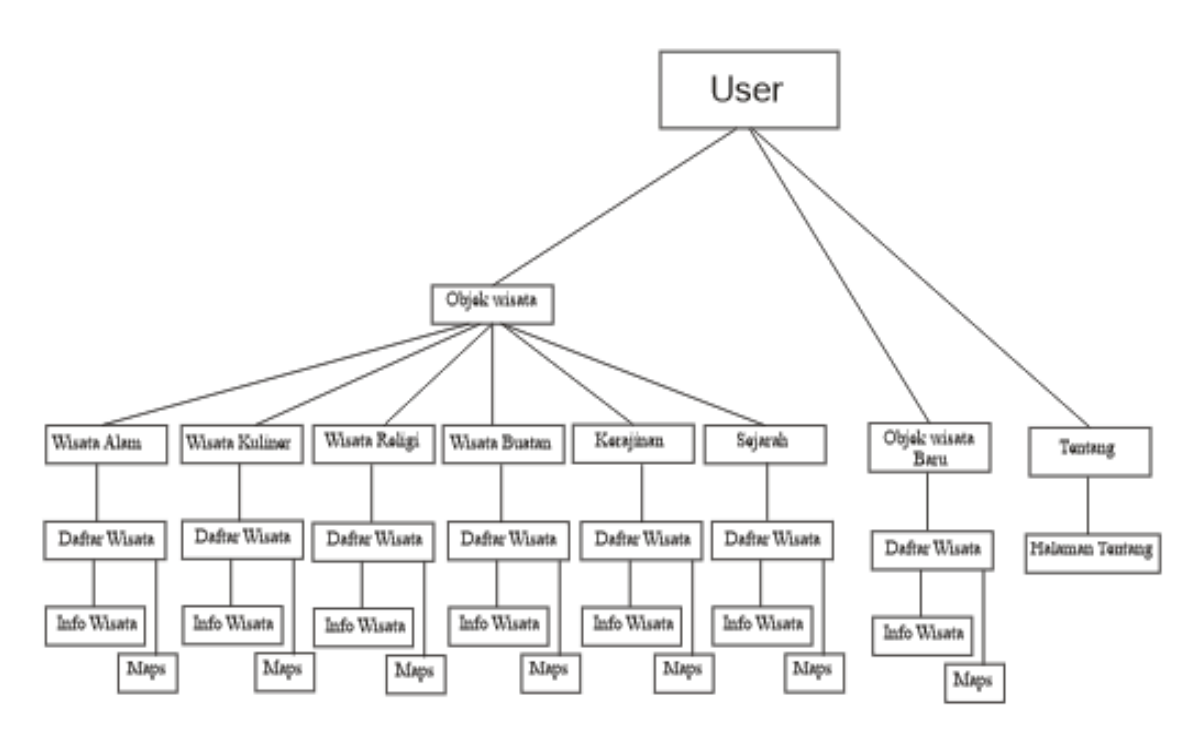

Gambar 4.9 Struktur Menu Aplikasi

### 4.1.2.6 Perancangan Antarmuka (Interface)

Perancangan antarmuka dilakukan sebelum melakukan implementasi agar mencapai hasil yang maksimal. Rancangan antarmuka aplikasi yang akan dibangun terdiri dari rancangan *splash*, rancangan halaman uatama, menu objek wisata, menu objek wisata baru, menu tentang, halaman jenis wisata, deskripsi wisata, daftar objek wisata, tampilan peta dengan menggunakan *Google Maps API*.

## 1) Rancangan Tampilan Splash screen

Rancangan desain tampilan splash screen dapat dilihat pada gambar berikut :

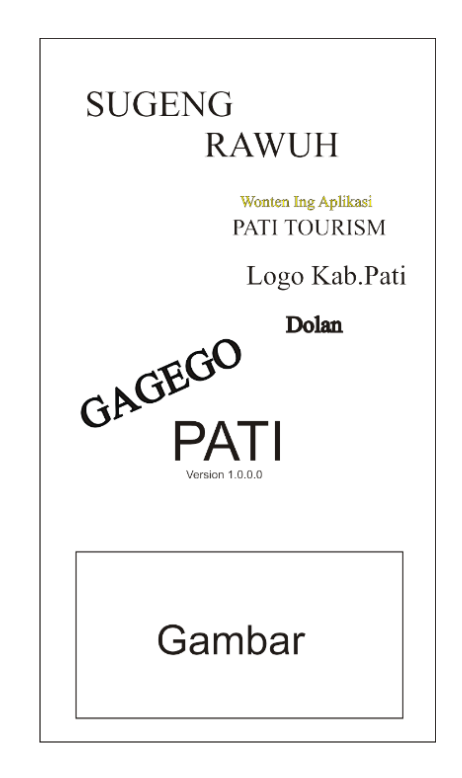

Gambar 4.10 Tampilan Splash Screen

### 2) Rancangan Menu Utama

Menu Utama merupakan halaman yang muncul setelah halaman *splash screen* dieksekusi. Pada halaman ini terdapat tiga menu. Rancangan tampilannya sebagai berikut :

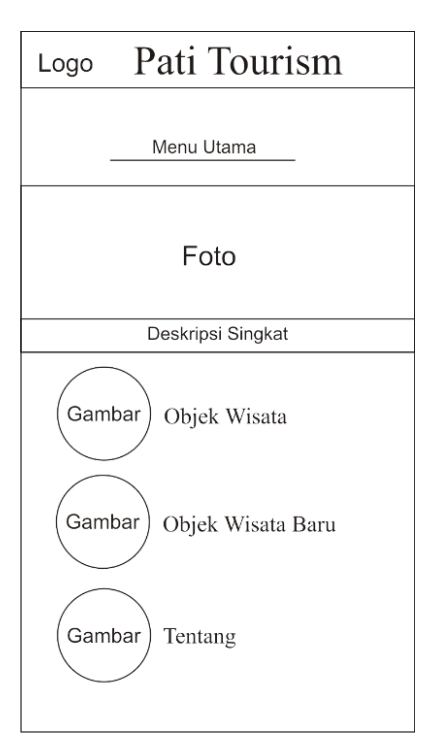

Gambar 4.11 Tampilan Menu Utama

# 3) Rancangan Halaman Jenis Wisata

Rancangan halaman jenis wisata menampilkan menu wisata alam, menu wisata buatan, menu wisata religi, sejarah, wisata kuliner, dan kerajinan. Rancangan tampilannya sebagai berikut :

| Logo         | Pati 7            | Fourism                 |
|--------------|-------------------|-------------------------|
|              | Objek             | Wisata                  |
| Ga<br>Wisa   | mbar<br>ıta Alam  | Gambar<br>Wisata Buatan |
| Ga           | mbar<br>arah      | Gambar<br>Wisata Religi |
| Ga<br>Wisata | mbar<br>1 Kuliner | Gambar<br>Kerajinan     |
|              |                   |                         |

Gambar 4.12 Tampilan Jenis Wisata

### 4) Rancangan Halaman Daftar Wisata

Rancangan halaman daftar wisata merupakan halaman untuk melihat daftar nama objek wisata apa saja yang ada di Kabupaten Pati. rancangan tampilannya sebagai berikut :

| Logo   | Pati Tourism         |
|--------|----------------------|
|        | Wisata Alam          |
| Gambar | Waduk Gunung Rowo    |
| Gambar | Gua Pancur           |
| Gambar | Agro Jolong          |
| Gambar | Grinjingan Sewu      |
| Gambar | Arga Pesona Beketel  |
| Gambar | Air Terjun Selonatah |

Gambar 4.13 Daftar Wisata

## 5) Perancangan Halaman Deskripsi Wisata

Perancangan halaman deskripsi merupakan halaman yang digunakan untuk memberikan informasi objek wisata, rancangan tampilannya pada gambar berikut :

| Lo | ogo Pati Tourism |  |
|----|------------------|--|
|    | Gambar           |  |
|    | Nama Wisata      |  |
|    | Deskripsi        |  |
|    |                  |  |
|    |                  |  |
|    |                  |  |
|    |                  |  |
|    | Maps             |  |
|    |                  |  |
|    |                  |  |

Gambar 4.14 Deskripsi Wisata

### 6) Rancangan Halaman Maps

Perancangan halaman tampilan maps merupakan halaman yang muncul setelah halaman tampilan deskripsi wisata. Pada halaman ini langsung terhubung ke Google Maps setelah memilih lokasi yang dipilih di halaman sebelumnya. Google Map API berfungsi untuk mengetahui posisi keberadaan seseorang di muka bumi, menentukan arah yang harus ditempuh untuk menuju suatu tempat atau wilayah, mengetahui letak suatu wilayah, jarak tempuh dan waktu yang diperlukan untuk mencapai suatu wilayah. rancangan tampilannya sebagai berikut :

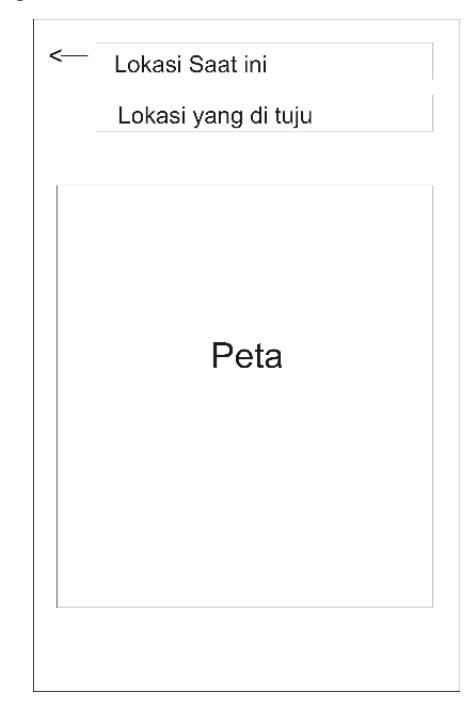

Gambar 4.15 Tampilan Maps

### 7) Rancangan Halaman Menu Tentang Aplikasi

Perancangan halaman Tentang aplikasi merupakan halaman yang digunakan untuk memberikan informasi yang berkaitan dengan Aplikasi objek wisata, rancangan tampilannya pada gambar berikut :

| Lo | go Pati Tourism   |
|----|-------------------|
|    | Tentang           |
|    |                   |
|    | Pati Tourism      |
|    | Deskripsi         |
|    |                   |
| [  |                   |
|    | Julukan Kota Pati |
|    | Deskripsi         |
|    |                   |
|    |                   |
|    |                   |
|    |                   |

Gambar 4.16 Menu Tentang Aplikasi

## 4.1.2.7 Pembuatan aplikasi

Berikut ini pembuatan aplikasi Pati Tourism pada Construct 2

- 1. Pertama, desain di corel draw terlebih dahulu. Seperti icon, menu, gambar, teks, dll. dengan ukuran layout 720X1280.
- 2. Pada construct ada layout yang digunakan untuk memasukkan gambar, memberi efek pada gambar dll. dan disetiap menambahkan layout pasti ada *event sheet* yang digunakan untuk mengatur layout dari layout satu ke layout yang lain.
- 3. Masukkan gambar yang sudah di desain dicorel tadi ke construct klik di layar construct pilih *Tiled background* kemudian *Insert* masukkan gambar dengan cara *load image* kemudian *close*.
- 4. Membuat layout, Klik kanan pada layout pilih *add layout* kemudian pilih *add event sheet*.
- 5. Membuat Splash Screen efek *fade*, pilih *behaviour* tambahkan *fade* atur *Active of start* menjadi yes, kemudian *fade in time, wait time, fade out time* ubah sesuai dengan keinginan.

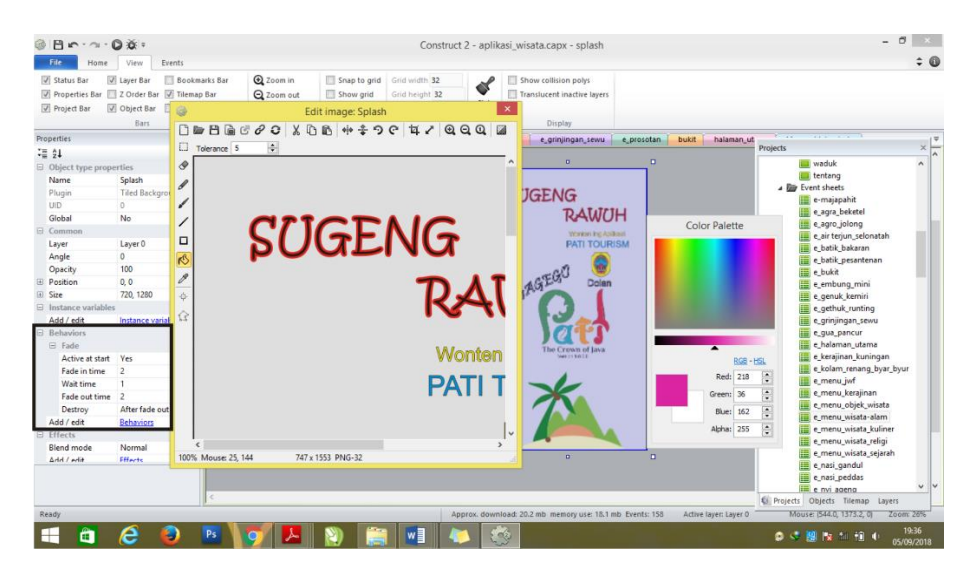

Gambar 4.17 Pembuatan Splash Screen

6. Membuat button menu, klik di layar kosong construct pilih Sprite kemudian *insert* masukkan gambar dengan *load image* dan *close*.

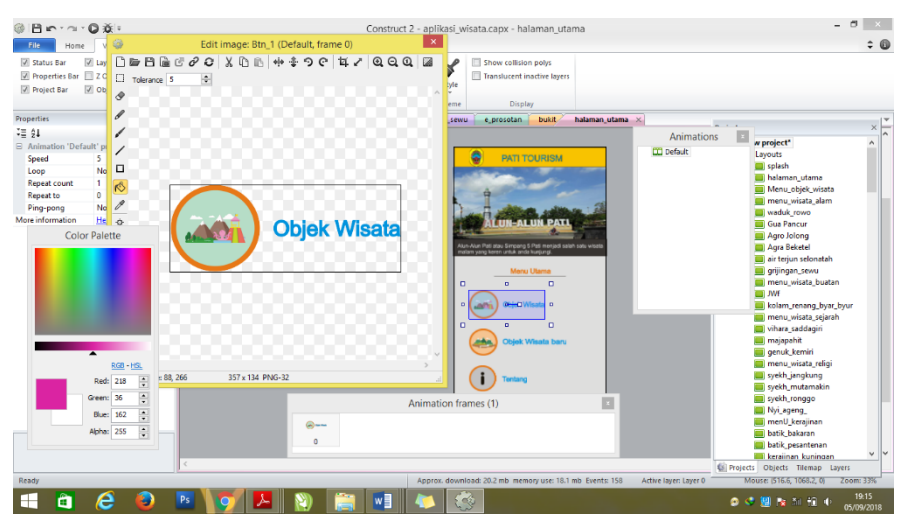

Gambar 4.18 Pembuatan button menu

7. Masukkan *script* untuk pindah ke halaman lain, klik 2x halaman kosong pilih *touch* (sentuh) untuk android. *Touch* pilih *Next*, pilih *on touch object* masukkan gambar menu, klik *add action*, pilih System kemudian pilih *Go to layout*, Pilih layout untuk masuk ke halaman lain.

| File Home         | View Events           | rks Bar     | Q Zoom in |          | Snap to grid  | Grid width    | 32              | Show collision polys     |                     |                      | ÷                               |
|-------------------|-----------------------|-------------|-----------|----------|---------------|---------------|-----------------|--------------------------|---------------------|----------------------|---------------------------------|
| Properties Bar    | Z Order Bar 😨 Tilemap | Bar         | Q Zoom o  | A   D    | Show grid     | Grid heigh    | t 32 Style      | Translucent inactive lay | ers                 |                      |                                 |
| Project Bar       | V Object Bar Configu  | rations Bar | Q Zoom to | 100%     | aid antippe   | 0.04          | alaa Thama      | Direlau                  |                     |                      |                                 |
|                   | Dats<br>a v (         | (           | 2000      |          | and options   | Gild          | size meni       | e Uspiay                 | a manufacture stars | a balance observe to |                                 |
| = AI              | * ^                   | tentar      | ng spiash | e_prose  | tan nalai     | nan_utama     | Menu_objek_wis  | ata menu_wisata_aiam     | e_menu_Wisata-alam  | e_nalaman_utama ×    | Projects                        |
| ≡ z+              |                       | 1 🛶         | Touch     | On touch | ed - Btn 1    | Syster        | n Go to Menu    | obiek wisata             |                     |                      | A Brow project*                 |
| Layout propertie  | 5                     |             |           |          |               | Add activ     |                 |                          |                     |                      | a Er Layouts                    |
| Name              | halaman_utama         |             | 0         |          |               |               | 1.0.1           |                          |                     |                      | 🛄 splash                        |
| Event sneet       | e_naiaman_utama       | 2 🕈         | Plouch    | On touch | ed Btn_2      | g Syster      | n Go to menu    | _wisata_baru             |                     |                      | halaman_utama                   |
| Active layer      | Layer 0               |             |           |          |               | Add action    |                 |                          |                     |                      | Menu_objek_wisata               |
| Unbounded scro.   |                       | 3 🔹         | Touch     | On touch | ed @- Btn_4   | 4 🚭 System    | n Go to tentar  | ng                       |                     |                      | menu_wisata_aiam                |
| Layout size       | 720, 1200             |             |           |          |               | Add actio     | on              |                          |                     |                      | Gua Pancur                      |
| Wath              | 120                   |             | A Browner | On mohi  | a back butto  | a Recover     | Clore           |                          |                     |                      | Agra Jolona                     |
| Musics            | 500 500               | 4 7         | Outomset  | pressed  | e beck build  | in Obioms     | iei ciose       |                          |                     |                      | Agra Beketel                    |
| Margins           | 500, 500              |             | _         |          |               | Add acts      |                 |                          |                     |                      | air terjun selonatah            |
| With              | 500                   |             |           |          |               |               |                 |                          |                     |                      | grijingan_sewu                  |
| P. Effects        | 300                   |             |           |          |               |               |                 |                          |                     |                      | menu_wisata_buatan              |
| Add / add         | Ellecte               |             |           |          |               | Paramet       | ers for System: | Go to layout             |                     |                      | IWF                             |
| roject Properties | View                  |             |           |          |               |               |                 |                          |                     |                      | kolam_renang_byar_byur          |
| fore information  | hielo                 |             |           |          | noose the lay | out to go to. |                 |                          |                     |                      | 🥅 menu_wisata_sejarah           |
|                   | Link                  |             |           | _        |               |               |                 |                          |                     |                      | vihara_saddagiri                |
|                   |                       |             |           | _        | u             | ayout Agra Be | iketel          |                          |                     |                      | i majapahit                     |
|                   |                       |             |           | _        |               |               |                 |                          |                     |                      | genuk_kemiri                    |
|                   |                       |             |           | _        |               |               |                 |                          |                     |                      | menu_wisata_religi              |
|                   |                       |             |           |          |               |               |                 |                          |                     |                      | syekh_jangkung                  |
|                   |                       |             |           |          | Cancel        | Help on expr  | tessions        | Back Done                |                     |                      | syekh_mutamakin                 |
|                   |                       |             |           |          |               |               |                 |                          |                     |                      | Syeki jonggo                    |
|                   |                       |             |           |          |               |               |                 |                          |                     |                      | menil kerainan                  |
|                   |                       |             |           |          |               |               |                 |                          |                     |                      | batik bakaran                   |
|                   |                       |             |           |          |               |               |                 |                          |                     |                      | batik nesantenan                |
|                   |                       |             |           |          |               |               |                 |                          |                     |                      | keraiinan kuningan              |
|                   |                       |             |           |          |               |               |                 |                          |                     |                      | Projects Objects Tilemap Layers |
|                   |                       |             |           |          |               |               |                 |                          |                     |                      |                                 |

Gambar 4.19 script pindah halaman lain

 Membuat gambar berubah-ubah, pilih Sprite kemudian *Insert* masukkan gambar *load image* pada *Animation Frame* klik kanan kemudian *add frame*, masukkan gambar kedua, dan pada *Frame Speed* ubah kecepatan gambar sesuai yang diinginkan.

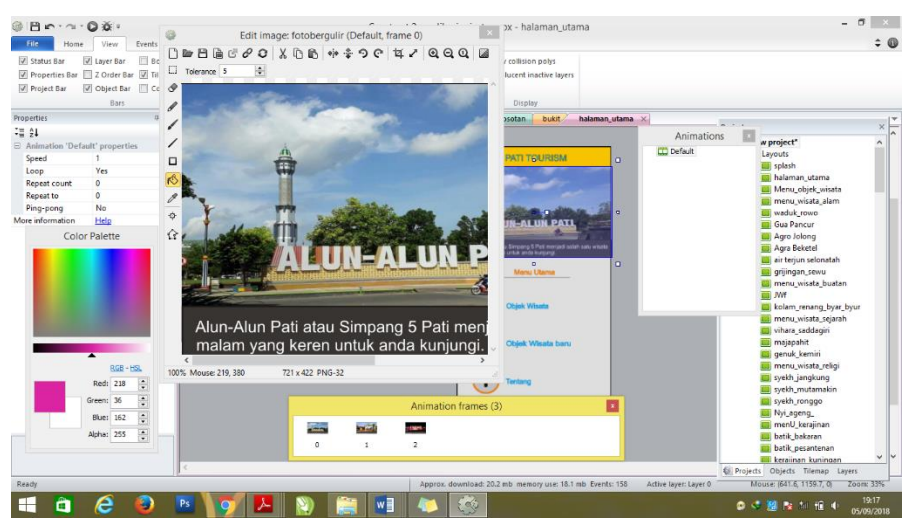

Gambar 4.20 Pembuatan gambar Berubah-ubah

9. Membuat Scroll, sebelumnya sesuaikan dulu panjang background scroll dengan gambar atau menu. pilih *Behaviour* tambahkan pin, *drag&drop* dan pada Axes pilih *vertical only*, kemudian gambar batas atas dan batas bawah untuk membatasi scroll dengan cara pilih Sprite, kemudian warnai kotak sesuai dengan warna yang di inginkan.

| V Status Bar                                                                                                    | View Events  Z Layer Bar Bookmarks Bar Z Order Bar Z Tilemap Bar Object Bar Configurations Bar Bars                                                                                                    | Q Zoom in<br>Q Zoom out<br>Q Zoom to 100%<br>Zoom | Snap to grid<br>Show grid<br>Grid options | Grid width 32<br>Grid height 32<br>Grid size | Style<br>Theme | Show collision polys Translucent inactive layers Display                                                                                                    |                         |                                                                                                    | Ŧ        |
|----------------------------------------------------------------------------------------------------|----------------------------------------------------------------------------------------------------|---------------------------------------------------|-------------------------------------------|----------------------------------------------|----------------|----------------------------------------------------------------------------------------------------|-------------------------|----------------------------------------------------------------------------------------------------|----------|
| roperties                                                                                                    | a × tentan                                                                                                    | g splash e_p                                      | rosotan halam                             | ian_utama 🚺 Menu,                            | _objek_wisat   | a 🗸 menu_wisata_alam 🛛 🗧                                                                                                    | e_menu_wisata-alam      | e_halaman_i Projects                                                                                                    | ×        |
| 2 24 Object type prop<br>Name<br>Progin<br>UD<br>Goldest type prop<br>Object type prop<br>Global<br>Goldest<br>Gommo<br>Layer<br>Angle<br>Goladi<br>Commo<br>Deschy<br>Postfor<br>Size<br>Size<br>Size<br>Size<br>Size<br>Size<br>Size<br>Size | eties and a set of the set of the | backgroun                                         | g_wisata_alam<br>Type<br>Drag&Drop<br>Pn  | Behaviors                                    |                | C DU SULADO  C DU SULADO C DU SULADO  C DU SULADO C DU SULADO C DU SU |                         | maps<br>mans_apsilong<br>- mans_apsilong<br>- | 4        |
| lick to add, change                                                                                                    | or remove behaviors.                                                                                                    |                                                   |                                           |                                              |                | D                                                                                                    | •                       | Projects Objects Tilemap Layers                                                                                                    | Ť        |
| Ready                                                                                                    |                                                                                                    |                                                   |                                           | Aş                                           | oprox. down    | load: 20.2 mb memory use: 18.1 m                                                                                                    | nb Events: 158 Active I | layer: Layer 0 Mouse: (-922.6, 1489.6, 0) Zi                                                                                                    | oom: 26% |

Gambar 4.21 Pembuatan Scroll

10. Membatasi scroll, batas atas dengan cara *add event*, kemudian pilih batas atas, pilih *is overlopping another object*, isi object dengan background scroll klik done, lanjutkan dengan *add action* pilih background scroll pilih set position sesuaikan Y dengan batas atas pada layout.

| File Home        | View                   | Events                              |      |                                        |                                    |                                       |                           |                      |                    |                  |                     |                 |                            | : |
|------------------|------------------------|-------------------------------------|------|----------------------------------------|------------------------------------|---------------------------------------|---------------------------|----------------------|--------------------|------------------|---------------------|-----------------|----------------------------|---|
| Paste Cut        | ⊯⊂ Undo •<br>‴⊯ Redo • | Delete<br>Select All<br>Select None | *    | Active configurati<br>Displaying: HTML | ons: All * C S                     | cirra.com<br>orums<br>Scirra<br>Store | Run Debug<br>layout Debug | Export<br>project Pa | art<br>ge          |                  |                     |                 |                            |   |
| constier         | ondo                   |                                     | -    | coninguia                              |                                    | Online                                | Tenew                     | L Burban I           | o balanca utana    | 7                | ulanta atam 147 m   | ann mianta atam | -                          | _ |
|                  |                        |                                     | ter  | • J Touch                              | On touched =-                      | e_grinjingan_sewu                     | Go to prosotar            | DUKIL                | e_naraman_utama    | e_menu_v         | visata araim × m    | enu_wisata_aiam | ·                          |   |
| 0 biect type pro | pertier                |                                     | 8    |                                        | plorotan                           | Add action                            |                           |                      |                    |                  |                     | Projects        |                            | × |
| Name<br>Plugin   | bts_atas               |                                     | 9    | • Srowser                              | On mobile back butto               | n 🚯 System                            | Go to Menu_ol             | bjek_wisata          |                    |                  |                     | A Dr New p      | roject<br>outs             | ^ |
| UID              | 134<br>No              |                                     | 10   | bts_atas                               | Is overlapping                     | Add action                            | Set position to           | (0, -265)            |                    |                  |                     |                 | splash<br>halaman_utama    |   |
| Common           | 140                    |                                     |      |                                        | backgroung_wisata_a                | Add action                            |                           |                      |                    |                  |                     |                 | Menu_objek_wisata          |   |
| Layer<br>Angle   | Layer 0<br>0           |                                     | 11   | bts_bawah                              | ls overlapping backgroung_wisata_a | an backgro                            | Set position to           | (0, 0)               |                    |                  |                     |                 | waduk_rowo                 |   |
| Opacity          | 100                    |                                     | 12   | an All Container                       | On start of lawsed                 | Picco Section                         | Pie Die te                |                      | a subsets along (D | - Itine Research |                     |                 | Agro Jolong                |   |
| Position         | 355, -265              | -                                   | 12   | - W System                             | On start or layout                 | - menu_w                              | Pin Pin to                | Backgroun            | g_wisata_alam (P   | osition & angle  |                     |                 | Agra Beketel               |   |
| Size             | 720, 43                |                                     |      |                                        |                                    | menu_ag                               | Pin Pin to                | Backgroun            | g_wisata_alam (P   | osition of angle |                     |                 | air terjun selonatah       |   |
| Instance variabl | les                    |                                     |      |                                        |                                    | Menu_g                                | Pin Pin to                | Backgroun            | g_wisata_alam (P   | osition & angle  |                     |                 | grijingan_sewu             |   |
| Add / edit       | Instance va            | nables                              |      |                                        |                                    | - menu_gi                             | Pin Pin to                | Backgroun            | g_wisata_alam (P   | osition & angle  |                     |                 | JWf                        |   |
| Add / edit       | Paramete               | ers for backg                       | roun | g_wisata_alam                          | n: Set position                    | - menu_air                            | Pin Pin to                | Dackgroun            | g_wisata_alam (P   | osition & angle  |                     |                 | kolam_renang_byar_byur     |   |
| Effects          |                        | in aireala                          |      |                                        |                                    | - menu_ar                             | Pin Pin to                | Dackgroun            | g_wisata_alam (P   | osition & angle  |                     |                 | menu_wisata_sejarah        |   |
| Blend mode       | ew x co-oroinate       | , in pixels.                        |      |                                        |                                    | - embung                              | Pin Pin to                | Backgroun            | g_wisata_alam (P   | osition & angle  | )                   |                 | vihara_saddagiri           |   |
| Add / edit       |                        |                                     |      |                                        |                                    | → plorotan                            | Pin Pin to                | backgroun            | g_wisata_alam (P   | osition & angle  | )                   |                 | majapahit<br>sasuk kessisi |   |
| Container        |                        | X                                   |      |                                        |                                    | Add action                            |                           |                      |                    |                  |                     |                 | menu wisata religi         |   |
| No contain       |                        | Y -265                              |      |                                        |                                    |                                       |                           |                      |                    |                  |                     |                 | syekh_jangkung             |   |
| Properties       |                        |                                     |      |                                        |                                    |                                       |                           |                      |                    |                  |                     |                 | syekh_mutamakin            |   |
| Size             |                        |                                     |      |                                        |                                    |                                       |                           |                      |                    |                  |                     |                 | syekh_ronggo               |   |
| Initial visibi   | Cancel                 | leip on expressio                   | -    | Ba                                     | de Done                            |                                       |                           |                      |                    |                  |                     |                 | Nyi_ageng_                 |   |
|                  |                        |                                     |      |                                        |                                    |                                       |                           |                      |                    |                  |                     |                 | batik bakaran              |   |
|                  |                        |                                     |      |                                        |                                    |                                       |                           |                      |                    |                  |                     |                 | batik_pesantenan           |   |
|                  |                        |                                     |      |                                        |                                    |                                       |                           |                      |                    |                  |                     |                 | keraiinan kuningan         | ~ |
| adu              |                        |                                     |      |                                        |                                    |                                       | Approx. downl             | oad: 20.2 mb r       | nemory use: 18.1 m | b Events: 158    | Active layer: Layer | E Projects C    | bjects Tilemap Layers      |   |

Gambar 4.22 Posisi Scroll

11. Kemudian pin satu persatu pada menu yang akan dibuat scroll, dengan cara klik *add event*, kemudian pilih *system*, pilih *on start of layout*, kemudian pilih menu yang akan di scroll, pilih menu *pin to object*, isi *pin to object* dengan background scroll pilih *done*.

| File Home                                                                                    | View Event                                          | ts                                                                                                    |                     | (                                | onstruct 2 -                                                   | aburent_wise                | acapt - e_                          | incing_wisata-a                                             |                                                          |                   |                  |                                                                                                    | \$ |  |  |
|----------------------------------------------------------------------------------------------|-----------------------------------------------------|----------------------------------------------------------------------------------------------------|---------------------|----------------------------------|----------------------------------------------------------------|-----------------------------|-------------------------------------|-------------------------------------------------------------|----------------------------------------------------------|-------------------|------------------|----------------------------------------------------------------------------------------------------|----|--|--|
| Paste X Cut<br>Copy                                                                          | un Undo + De<br>CarRedo + Se<br>Se                  | liete 🕺<br>lect All 🐇<br>lect None                                                                          | Active configuratio | ns: All                          | a.com<br>Ims<br>Scirra<br>Store                                | Run Debug<br>layout         | Export Sti<br>project Pa            | rt<br>ge                                                    |                                                          |                   |                  |                                                                                                    |    |  |  |
| Clipboard                                                                                    | Undo Sel                                            | lection                                                                                                    | Configural          | ions                             | Online                                                         | Preview                     | G                                   | 0                                                           |                                                          |                   |                  |                                                                                                    |    |  |  |
| Properties                                                                                   |                                                     | a × te                                                                                                    | ntang splash        | e_embung_mini e_g                | rinjingan_sewu                                                 | e_prosotan                  | bukit                               | e_halaman_utama                                             | e_menu_wisa                                              | ta-alam × [ r     | nenu_wisata_alam |                                                                                                    | _  |  |  |
| ÷≣ 24                                                                                        |                                                     | 8                                                                                                    | 🗢 💭 Touch           | On touched                       | System                                                         | Go to prosotan              | •                                   |                                                             |                                                          |                   | Projects         |                                                                                                    | ×  |  |  |
| <ul> <li>Layout properti</li> <li>Name</li> <li>Event sheet</li> <li>Active layer</li> </ul> | es<br>menu_wisata_ala<br>e_menu_wisata-a<br>Layer 0 | im 9<br>slam                                                                                                | Browser             | On mobile back button<br>pressed | Add action<br>System<br>Add action                             | Go to Menu_ob               | bjek_wisata                         |                                                             |                                                          |                   | A Dr New pr      | roject<br>outs<br>splash<br>halaman_utama                                                                                                    | ^  |  |  |
| Unbounded scro<br>Layout Size<br>Margins<br>Effects                                          | No<br>720, 1280<br>500, 500                         | 10 bit_atas is overlapping<br>backgroung_wisata_a<br>500 11 bit_bawah is overlapping<br>backgroung_wisata_a |                     |                                  |                                                                | tion Set position to (0, 0) |                                     |                                                             |                                                          |                   |                  | Menu_objek_wisata menu_wisata_alam waduk_rowo                                                                                                    |    |  |  |
| Add / edit<br>Project Properties<br>More information                                         | Effects<br>View<br>Help                             | 12                                                                                                    | 🔹 🏟 System          | On start of layout               | - menu_w                                                       | Pin Pin to                  | backgroun<br>backgroun              | g_wisata_alam (Po<br>g_wisata_alam (Po                      | osition & angle)<br>osition & angle)                     |                   |                  | Agro Jolong<br>Agra Beketel<br>air terjun selonatah                                                                                                    |    |  |  |
| Choose                                                                                       | Parameters for n<br>the object to pin to.           | nenu_agroJo                                                                                                 | olong (Pin): Pin t  | o object                         | <ul> <li>menu_gi</li> <li>menu_gi</li> <li>menu_air</li> </ul> | Pin Pin to                  | backgroun<br>backgroun<br>backgroun | g_wisata_alam (Po<br>g_wisata_alam (Po<br>g_wisata_alam (Po | osition & angle)<br>osition & angle)<br>osition & angle) |                   |                  | grijingan_sewu<br>menu_wisata_buatan<br>JWf<br>kolam_renang_byar_byur                                                                                                    |    |  |  |
|                                                                                              | Pin to                                              | b                                                                                                    | ackgroung_wisata_a  | lam                              | - embung<br>- plorotan<br>Add action                           | Pin Pin to                  | backgroun<br>backgroun              | g_wisata_alam (Po<br>g_wisata_alam (Po                      | osition & angle)<br>osition & angle)                     |                   |                  | menu_wisata_sejarah<br>vihara_saddagiri<br>majapahit<br>genuk_kemiri                                                                                                    |    |  |  |
| Ca                                                                                           | Mode Positor                                        | n & angle                                                                                                   | Back                | Done                             |                                                                |                             |                                     |                                                             |                                                          |                   |                  | menu_wisata_religi<br>syekh_jangkung<br>syekh_mutamakin<br>syekh_ronggo<br>Nyi_ageng_<br>men!! kesijinan                                                                                                    |    |  |  |
|                                                                                              |                                                     |                                                                                                    |                     |                                  |                                                                |                             |                                     |                                                             |                                                          |                   | Projects 0       | batik_bakaran<br>batik_pesantenan<br>keraiinan kuningan<br>bliertsTileman                                                                                                    | ~  |  |  |
| Ready                                                                                        |                                                     |                                                                                                    | _                   |                                  |                                                                | approx. downs               | 040.202 MD I                        | remory use: 18.1 ml                                         | D Events: 158                                            | weene tayer: Laye |                  | and the second second s | P  |  |  |

Gambar 4.23 Pin Object untuk scroll

12. Sebelum memasukkan maps gambar button maps terlebih dahulu.

Memasukkan Maps, Pertama mencari *latitude*, dan *longtitude* lokasi yang diinginkan di google maps.

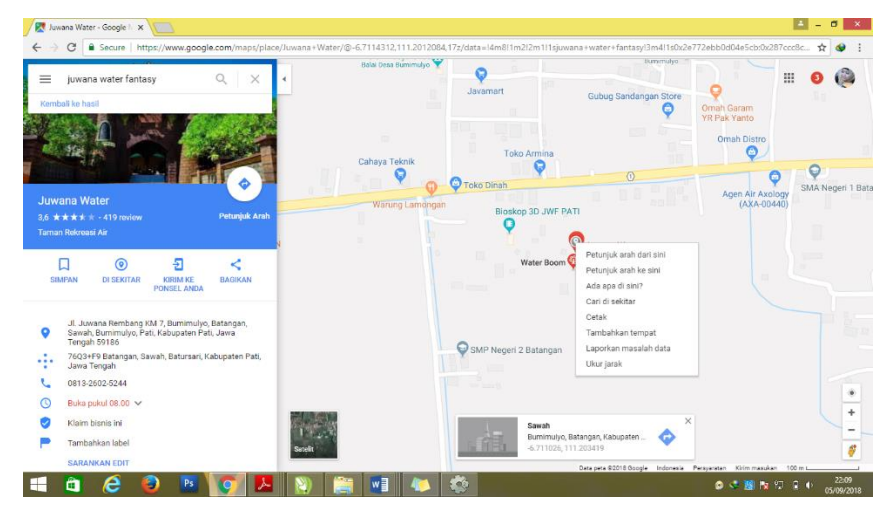

Gambar 4.24 Mencari latitude dan longtitude

- 13. Klik diluar lembar kerja construct untuk memilih browser dan *geolocation* yang akan digunakan untuk memasukkan maps.
- 14. Masuk Pada *Event sheet*, layout yang akan diberi maps, klik *add event* pilih *system*, pilih *on start of layout*, kemudian klik *add action* pilih *geolocation* klik *next* pilih *request location* klik *next* isi *accuracy* normal, *time out dan maximum age* isi sesuai yang di inginkan. Selanjutnya, klik *add event* pilih *touch* pilih *on touch on object* kemudian pada object pilih button maps. Klik add action pilih *system next*, dan pilih go to url pada http isikan seperti ini "https://www.google.com/maps/dir/"&

Geolocation.Latitude & "," & Geolocation.Longitude&"/-6.578480, 110.938516/" kemudian klik done. Dan untuk lokasi yang berbeda cukup merubah angka latitude longitudenya saja.

| a Biordia                                     | 00.                          |                                                      |                    |                                                 |                           |                          | Construct                                    | t 2 - aplikasi_wisata.                        | capx - e            | _menu_jwr                                       |            |                                                                                              |
|-----------------------------------------------|------------------------------|------------------------------------------------------|--------------------|-------------------------------------------------|---------------------------|--------------------------|----------------------------------------------|-----------------------------------------------|---------------------|-------------------------------------------------|------------|----------------------------------------------------------------------------------------------|
| Paste Clipboard                               | Undo -                       | Events Delete Select All Select None Selection       | ×^<br>%¤           | dive configurati<br>splaying: HTML<br>Configura | sins: All •<br>§ •        | 🕐 Scir<br>🖗 For<br>🎯 Hel | ra.com Scirra<br>p Scirra<br>Store<br>Online | Run Debug Export<br>layout project<br>Preview | Start<br>Page<br>Go |                                                 |            | ×                                                                                            |
| Properties                                    |                              | 0 × 📈                                                | tenti              | ang splash                                      | e_embung_min              | i ei                     | grinjingan_sewu                              | e_prosotan e_m                                | enu_jwf             | ×                                               |            |                                                                                              |
| ∃ 2↓<br>□ Layout properti<br>Name             | es<br>JWI                    |                                                      | 1                  | System                                          | On start of layo          | n                        | Geolocat                                     | Request location (Norm                        | al accurac          | y, timeout 25, maximum age 10)                  | Projects   | e_embung_mini ^                                                                              |
| Event sheet<br>Active layer<br>Unbounded scro | e_menu_<br>Layer 0<br>No     | jwf                                                  | 2                  | • 🖓 Touch                                       | On touched A<br>Btn_maps  |                          | Browser                                      | Go to "https://www.goo<br>window ('NewWindow' | igle.com/r<br>)     | maps/dir/"& Geolocation.Latitude & "," & Geolo  |            | e_gethuk_runting<br>e_grinjingan_sewu                                                        |
| Layout Size     Margins     Effects           | 720, 1280                    |                                                      | 3                  | Browser                                         | On mobile back<br>pressed | button                   | System                                       | Go to menu_wisata_bu                          | itan                |                                                 |            | e_halaman_utama<br>e_kerajinan_kuningan                                                      |
| Add / edit<br>Project Properties              | Effects<br><u>View</u>       |                                                      | 4                  | System                                          | On start of layor         | at .                     | Btn_maps                                     | 📌 Pin Pin to 🕴 jwf (F                         | osition &           | angle)                                          |            | e_wolam_renang_byar_byur<br>e_menu_jwf<br>e_menu_kerajinan                                   |
| Pa<br>Enter the f                             | arameters<br>full URL to nav | for Browser: O                                       | pen U              | RL in new wi                                    | ndow                      | jwf                      | Add action                                   | Set position to (0, 0)                        |                     |                                                 |            | e_menu_wisata-alam<br>e_menu_wisata_kuliner<br>e_menu_wisata_religi<br>e_menu_wisata_sejarah |
|                                               | URL                          | ttps://www.googl<br>atitude & "," & Ge<br>1.203408/1 | e.com/<br>olocatii | maps/dir/"& Ge<br>on Longitude&"                | olocation<br>(-6.711016,  |                          |                                              |                                               |                     |                                                 |            | e_nasi_gandul<br>e_nasi_peddas<br>e_nyi_ageng<br>e_prosotan<br>e_snlash                      |
|                                               | Tag 🎦                        | lewWindow*                                           |                    |                                                 |                           |                          |                                              |                                               |                     |                                                 |            | e_syekh_jangkung<br>e_syekh_mutamakin<br>e_syekh_ronggo                                      |
| Cance                                         | Help or                      |                                                      |                    | Back                                            | Done                      |                          |                                              |                                               |                     |                                                 |            | e_venueng<br>e_vihara_saddagiri<br>e_waduk<br>e_waduk_rowo<br>e_wisata_baru                  |
| Ready                                         |                              |                                                      |                    | -                                               |                           |                          |                                              | Approx, download: 20.2                        | mb memo             | ory use: 18.1 mb Events: 158 Active layer: Laye | r Projects | Objects Tilemap Layers                                                                       |
| - 🛅                                           | e                            | (2) Ps                                               |                    | 0                                               |                           | 1                        | w                                            | A 100                                         |                     |                                                 |            | 21:49                                                                                        |

Gambar 4.25 Memasukkan Latlong

15. Membuat back, klik *add event*, kemudian pilih *browser*, pilih *on back button*, klik add action pilih *go to layout* dan pada layout pilih layout yang ingin diberikan back.

| We undowner       We undowner       We undowner <td< th=""><th>File Home</th><th>View Events</th><th></th><th>Construc</th><th>ct 2 - aplikasi_wisata.capx - e_tentang</th><th>÷ (</th></td<>                                                                                                    | File Home                                  | View Events                                                       |                                    | Construc                                                                         | ct 2 - aplikasi_wisata.capx - e_tentang                                | ÷ (                                                                                                    |
|----------------------------------------------------------------------------------------------------|--------------------------------------------|-------------------------------------------------------------------|------------------------------------|----------------------------------------------------------------------------------|------------------------------------------------------------------------|----------------------------------------------------------------------------------------------------|
| Proverties:      2 2      2      2      2      2      2      2      2      2      2      2      2      2      2      2      2      2      2      2      2      2      2      2      2      2      2      2      2      2      2      2      2      2      2      2      2      2      2      2      2      2      2      2      2      2      2      2      2      2      2      2      2      2      2      2      2      2      2      2      2      2      2      2      2      2      2      2      2      2      2      2      2      2      2      2      2      2      2      2      2      2      2      2      2      2      2      2      2      2      2      2      2      2      2      2      2      2      2      2      2      2      2      2      2      2      2      2      2      2      2      2      2      2      2      2      2      2      2      2      2      2      2      2      2      2      2      2      2      2      2      2      2      2      2      2      2      2      2      2      2      2      2      2      2      2      2      2      2      2      2      2      2      2      2      2      2      2      2      2      2      2      2      2      2      2      2      2      2      2      2      2      2      2      2      2      2      2      2      2      2      2      2      2      2      2      2      2      2      2      2      2      2      2      2      2      2      2      2      2      2      2      2      2      2      2      2      2      2      2      2      2      2      2      2      2      2      2      2      2      2      2      2      2      2      2      2      2      2      2      2      2      2      2      2      2      2      2      2      2      2      2      2      2      2      2      2      2      2      2      2      2      2      2      2      2      2      2      2      2      2      2      2      2      2      2      2      2      2      2      2      2      2      2      2      2      2      2      2      2      2      2      2      2      2      2      2      2      2      2      2 | Paste Cut Copy                             | C Undo V<br>Redo V<br>Undo Select All<br>Select None<br>Selection | e Configurations                   | Scirra.com     Forums     G Help     Online                                      | Run Debug Expert<br>Hayout Hayout project<br>Preview                   |                                                                                                    |
| Payed       Project Source       On mobile back button<br>pressed       Project Source       Project Source <td< td=""><td>Properties</td><td>4 ×</td><td>tentang splash e embun</td><td>g mini 🔰 e grinjingan sewu</td><td>e prosotan e menu ivit e tentang X</td><td></td></td<>                                                                                                    | Properties                                 | 4 ×                                                               | tentang splash e embun             | g mini 🔰 e grinjingan sewu                                                       | e prosotan e menu ivit e tentang X                                     |                                                                                                    |
| Nm       Nm       Picket       Md setters         Margin       2       System       System       Set position to (0, -217)         Margin       Md setters       Md setters       Set position to (0, -217)       Setters         Md velte       Md setters       Md setters       Setters       Setters         More information       Hds       Hds       Setters       Setters       Setters         Projection       Mds       Setters       Md setters       Setters       Seters       Setters       Setters       S                                                                                                    | E 2↓<br>E Layout properties                | , <b>(</b>                                                        | 1 Srowser On mobile                | back button                                                                      | Go to halaman_utama                                                    | Projects ×                                                                                                    |
| Urbiounded cross. No       Is upout Size       Is upout Size       Is upou                                                                                                    | Name<br>Event sheet<br>Active layer        | JWf<br>e_menu_jwf<br>Layer 0                                      | 2 System On start of               | Add action           layout <u>Add action</u> Add action              Add action | 📌 Pin Pin to 🧯 <b>tentang</b> (Position & angle)                       | e_gethuk_runting                                                                                                    |
| all friets       Ad/ edit       Etchani       is explosion to (0, 0)         Ad/ edit       Etchani       is explosion to (0, 0)         Ad/ edit       Etchani       is explosion to (0, 0)         Ad/ edit       Etchani       is explosion to (0, 0)         Ad/ edit       Etchani       is explosion to (0, 0)         Ad/ edit       Etchani       is explosion to (0, 0)         Ad/ edit       Etchani       is explosion to (0, 0)         Add event       Etchani       is explosion to (0, 0)         Add event       Etchani       is explosion to (0, 0)         Concel       tay out       Etchani       is explosion to (0, 0)         Concel       tay out       is event       Etchani       is event         Concel       tay out       box       Done       etchanic       etchanic         Concel       tab on exorestators       Book       Done       etchanic       etchanic         Ready       Approx.download: 202mb memory use: 18.1 mb Events: 15       Ather layer: Layer: 18.1 mb Events: 15       Ather layer: Layer: 18.1 mb Events: 15                                                                                                    | Unbounded scro<br>E Layout Size<br>Margins | No<br>720, 1280<br>500, 500                                       | 3 bts_atas Is overlapp<br>tentang  | ing tentang Add action                                                           | Set position to (0, -217)                                              | E_kerajinan_kuningan<br>E_kolam_renang_byar_byur<br>E_e_menu_jwf                                                                                                    |
| Ready       Approx. download: 20.2mb memory use: 18.1mb Events: 153       Active Layer: 5                                                                                                    | Add / edit                                 | Effects<br>View                                                   | 4 bts_bawah is overlapp<br>tentang | ing i tentang<br>Add action                                                      | Set position to (0, 0)                                                 | e_menu_kerajinan e_menu_objek_wisata                                                                                                    |
| Choose the layout to go to.       = c_nti_yendon         Layout hudonan_utana       = c_nti_yendon         Concel       Hab on excressions         Back       Dore         Exaryot       Approx.download 202mb memory use: 18.1 mb Events: 158         Approx.download 202mb memory use: 18.1 mb Events: 158       Athre layeut layer: 5                                                                                                    | fore information                           | Help                                                              | Parame                             | eters for System: Go to la                                                       | yout                                                                   | e_menu_wisata_kuliner<br>e_menu_wisata_religi<br>e_menu_wisata_sejarah                                                                                                    |
| Layout halanan_utana          Concel       tibb on coarsisions         Beck       Done         Explore       Explore         Explore       Explore                                                                                                    |                                            |                                                                   | Choose the layout to go to.        |                                                                                  |                                                                        | e_nasi_peddas<br>e_nyi_ageng<br>e_prosotan                                                                                                    |
| teady Approx. download: 20.2 mb memory use: 18.1 mb Events: 158 Active layer. Layer 5 V                                                                                                    |                                            |                                                                   | Layout halam                       | an_utama<br>pressions Bac                                                        | k Done                                                                 | esplash esplash esplas |
| teady Approx. download: 20.2 mb memory use: 18.1 mb Events: 158 Active layer. Layer 🚱 Projects Objects Tilemap Layers                                                                                                    |                                            |                                                                   |                                    |                                                                                  |                                                                        |                                                                                                    |
|                                                                                                    | leady                                      |                                                                   |                                    |                                                                                  | Approx. download: 20.2 mb memory use: 18.1 mb Events: 158 Active layer | r: Layer 🕼 Projects Objects Tilemap Layers 😽                                                                                                    |

Gambar 4.26 Membuat back

## 4.1.3 Implementation

Berikut ini implementasi aplikasi saat dijalankan pada *device* android secara langsung. Adapun *device* yang digunakan yaitu Oppo *A39*.

### 1) Tampilan Icon

Tampilan *icon* objek wisata setelah terinstal pada *device* android peneliti. Berikut adalah tampilan icon objek wisata :

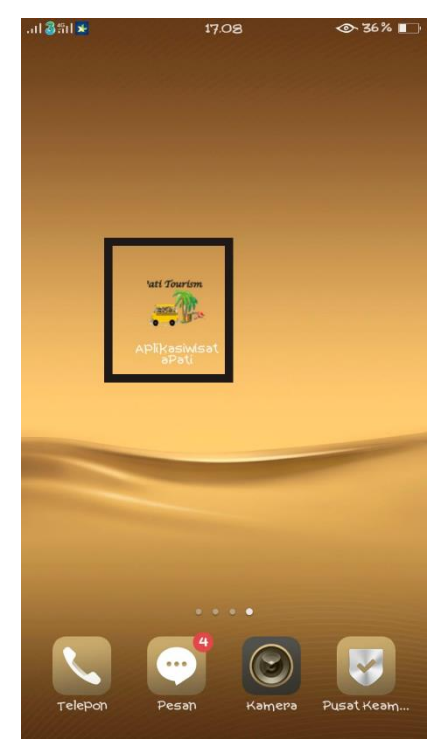

Gambar 4.27 Icon Aplikasi

## 2) Tampilan Splash

Tampilan *splash* ini menampilkan gambar ilustrasi dari aplikasi selama beberapa detik sebelum masuk ke aplikasi.

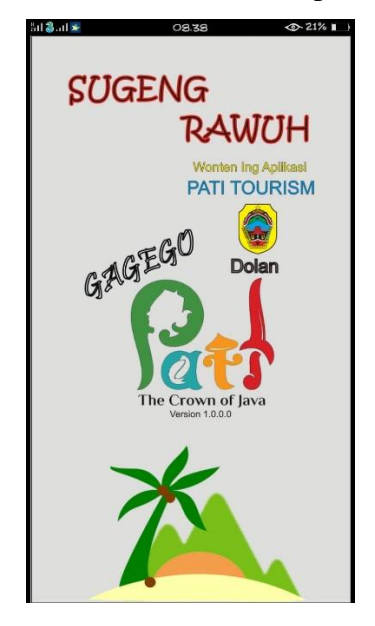

Gambar 4.28 Tampilan Splash

### 3) Tampilan Menu Utama

Tampilan menu utama merupakan tampilan setelah *splash* selesai. Halaman utama ini merupakan bagian awal dari aplikasi Pati Tourism.

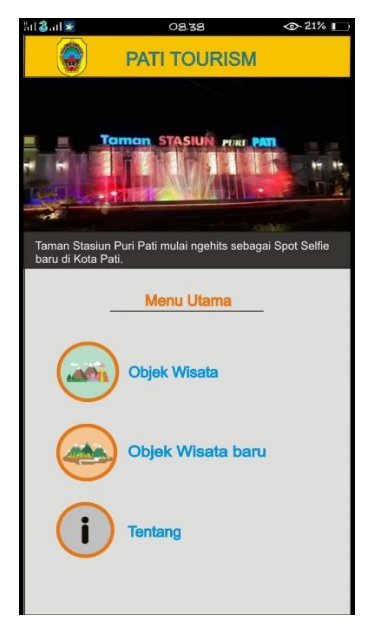

Gambar 4.29 Tampilan Menu Utama

## 4) Tampilan Jenis Wisata

Tampilan jenis wisata menampilkan menu wisata alam, menu wisata buatan, menu wisata religi, sejarah, wisata kuliner, dan kerajinan.

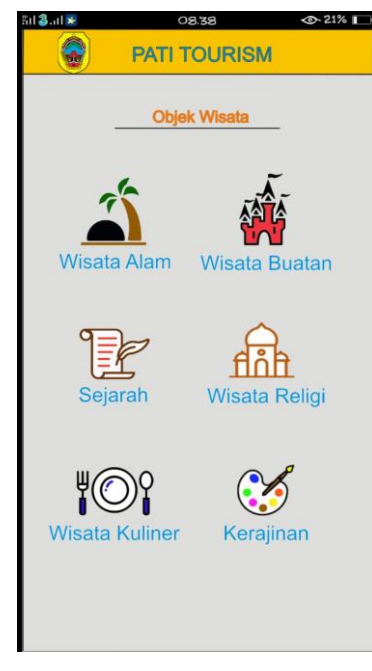

Gambar 4.30 Tampilan Menu Jenis Wisata

## 5) Tampilan Halaman Daftar Wisata

Halaman daftar wisata merupakan halaman untuk melihat daftar nama objek wisata apa saja yang ada di Kabupaten Pati.

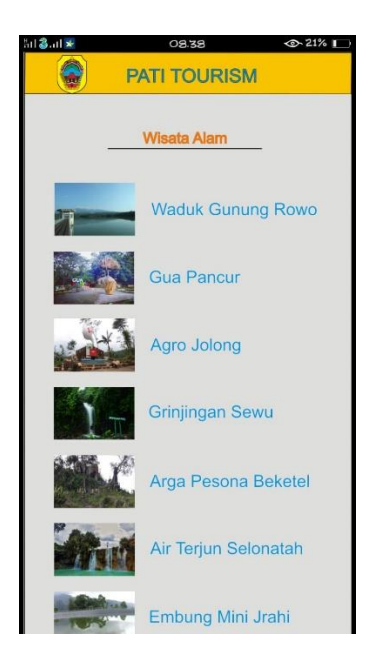

Gambar 4.31 Tampilan Daftar Wisata

## 6) Tampilan Halaman Deskripsi Wisata

Halaman deskripsi merupakan halaman yang digunakan untuk memberikan informasi objek wisata.

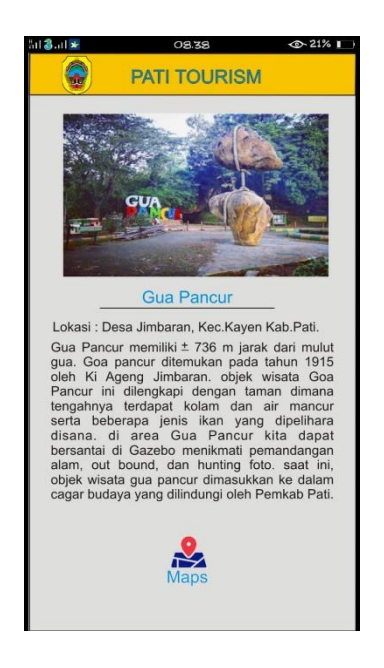

Gambar 4.32 Tampilan Deskripsi Wisata

## 7) Tampilan Maps

Pada halaman ini menampilkan maps lokasi objek wisata yang dipilih.

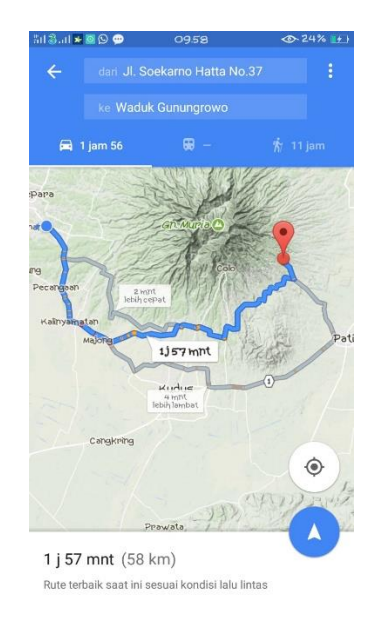

Gambar 4.33 Tampilan Maps

### 8) Halaman Menu Tentang Aplikasi

Halaman Tentang Aplikasi merupakan halaman yang digunakan untuk memberikan informasi yang berkaitan dengan Aplikasi Pati Tourism.

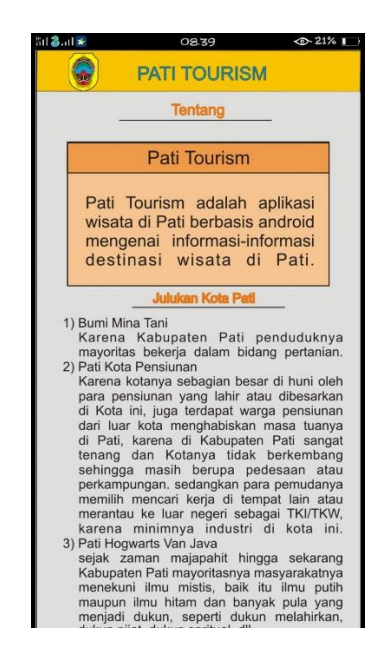

Gambar 4.34 Tampilan Halaman Tentang Aplikasi

## 4.1.3.1 Build Project

Cordova merupakan kerangka kerja pengembangan aplikasi mobile yang menggunkan platform HTML5, CSS3, dan *javascript*. Construct 2 berbasis HTML5 akan dikonversi menjadi android. Perangkat yang dibutuhkan untuk *build system* yaitu JDK, *Apache Ant, dan* Android SDK. pada tahapan ini menjadi tahap akhir dari pembuatan aplikasi Pati Tourism. Berikut ini tahapan prosesnya :

1. Mengexport project Construct 2 menjadi project Cordova

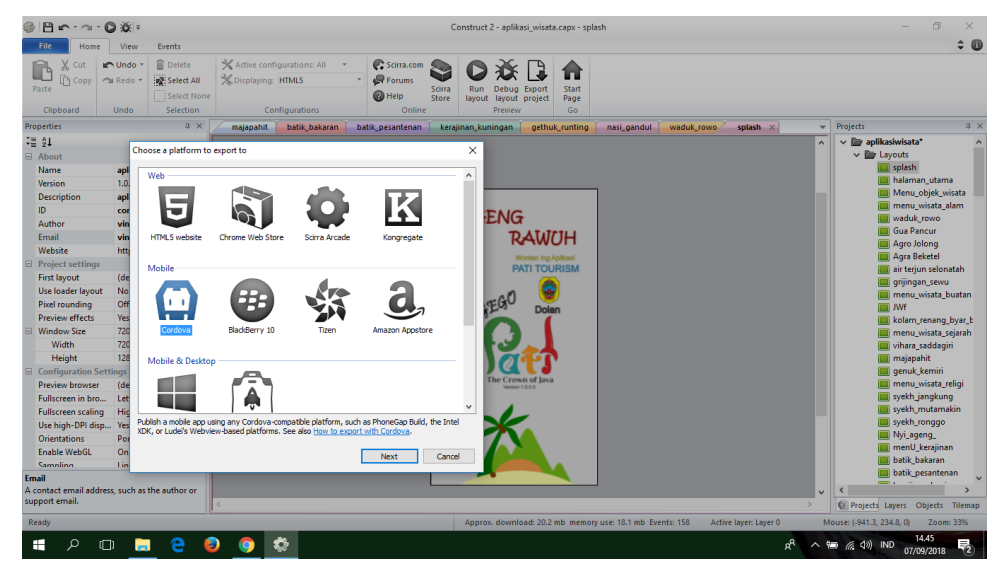

Gambar 4.35 Export Project Construct Menjadi Cordova

2. Membuat project Cordova baru

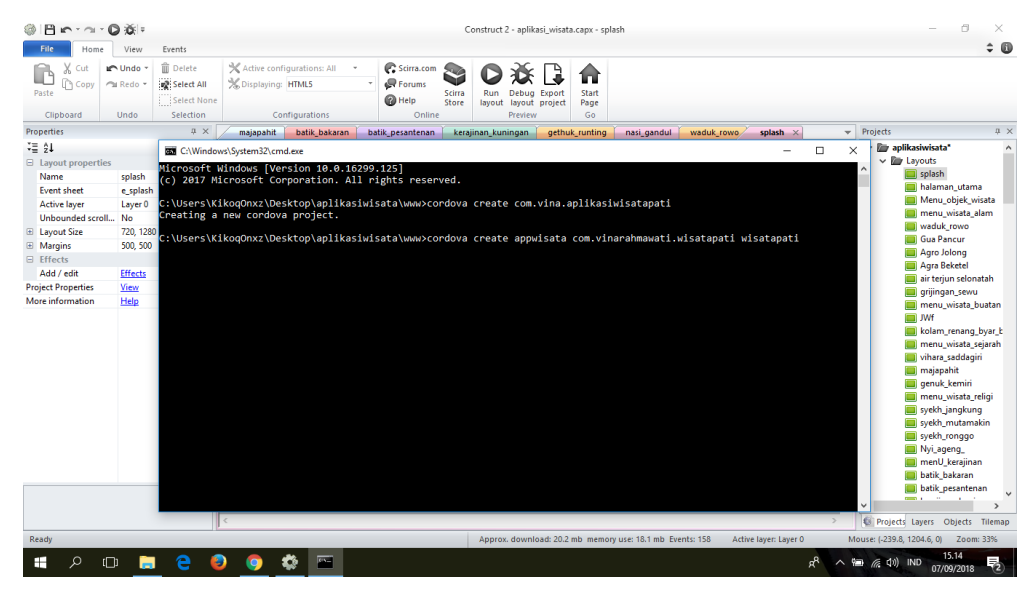

Gambar 4.36 Membuat project baru

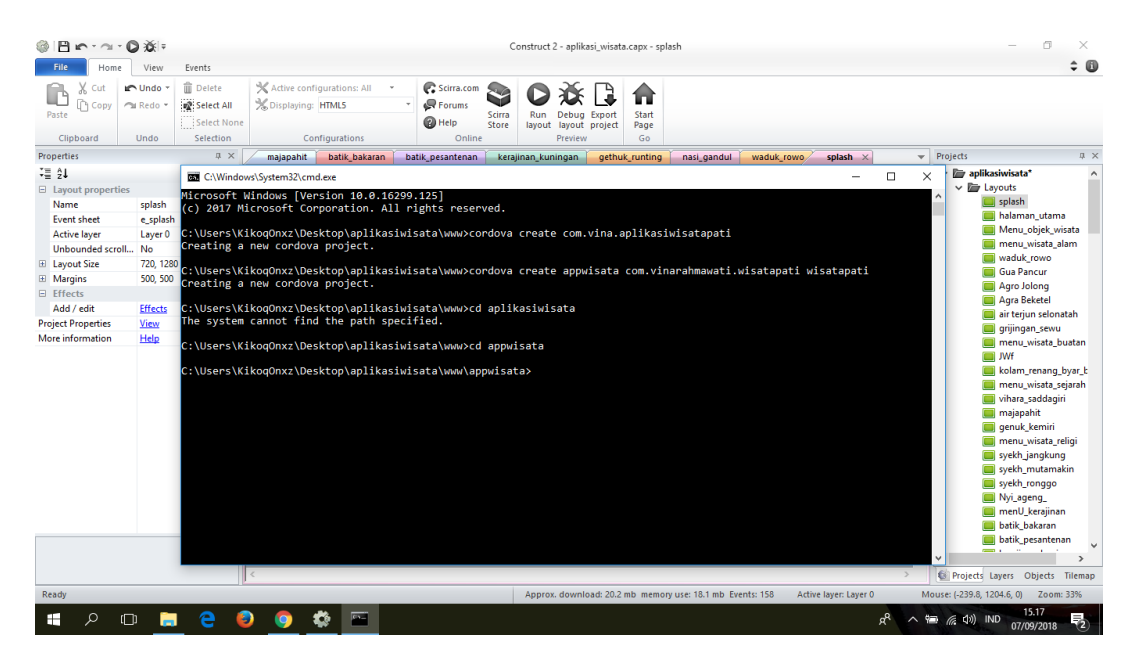

3. Masuk ke App Project yang sudah dibuat

Gambar 4.37 Masuk ke Project yang sudah dibuat

4. Menambahkan platform Android pada project Cordova

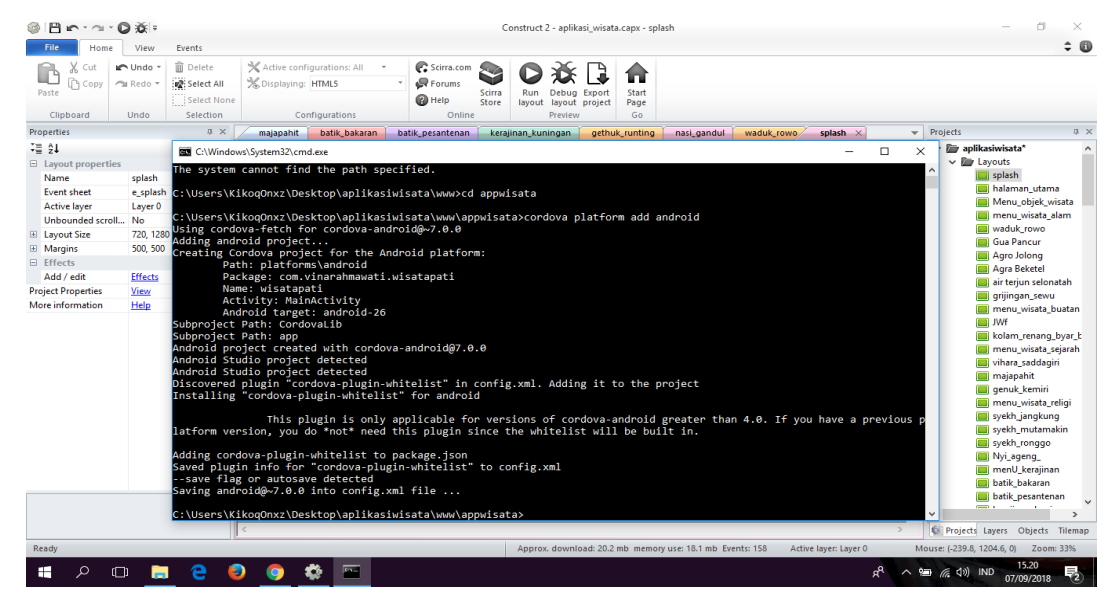

Gambar 4.38 Menambah Project Android

| File Home                 | View Events                               |                                                                          |                                                                                                    |                         |                |              |            | \$                     |
|---------------------------|-------------------------------------------|--------------------------------------------------------------------------|----------------------------------------------------------------------------------------------------|-------------------------|----------------|--------------|------------|------------------------|
| Paste Copy                | Undo Delete Delete Select All Select None | X Active configurations: All                                             | Forums<br>Forums<br>Help<br>Calles<br>Content<br>Content | xport<br>roject Page    |                |              |            |                        |
| clipboard                 | ondo Selection                            | Configurations                                                           | Online Preview                                                                                                    | GO Y AND Y              | and Y          | enterte se l | Projecto   |                        |
| = AI                      |                                           |                                                                          | aux_pesantenan kerajinan_kuningan                                                                                                    | genick_running nasi_gan | Waddk_10W0     | spiasir ×    | + Hojeus   | ikasiwisata*           |
| I z+<br>Layout properties |                                           | ↓ <u>~</u> ↓ www                                                         |                                                                                                    |                         |                |              | - U X      | Layouts                |
| Name                      | splash                                    | File Home Share                                                          | View                                                                                                    |                         |                |              | ~ 🧃        | 🕨 🔲 splash             |
| Event sheet               | e_splash                                  | $\leftarrow \rightarrow \checkmark \uparrow \square \rightarrow$ This PC | > Desktop > aplikasiwisata > www >                                                                                                    | appwisata > www         |                | ~ ē          | Search w P | 🔲 halaman_utama        |
| Active layer              | Layer 0                                   |                                                                          | . ^                                                                                                    |                         | 1              |              |            | Menu_objek_wisata      |
| Unbounded scroll.         | No                                        | 🔂 Documents 🛛 🖈                                                          | Name                                                                                                    | Date modified           | Туре           | Size         |            | menu_wisata_alam       |
| Layout Size               | 720, 1280                                 | E Pictures 🖈                                                             | images                                                                                                    | 07/09/2018 15.22        | File folder    |              |            | Gua Pancur             |
| Margins                   | 500, 500                                  | 🛞 Video 🛛 🖈                                                              | c2runtime.js                                                                                                    | 07/09/2018 15.03        | JS File        | 575 KB       |            | Agro Jolong            |
| Effects                   | CH                                        | htdocs 🖈                                                                 | 📓 data.js                                                                                                    | 07/09/2018 15.03        | JS File        | 71 KB        |            | 🔲 Agra Beketel         |
| Add / Edit                | View                                      | order rajesh 📌                                                           | 🖬 icon-16.png                                                                                                    | 07/09/2018 14.42        | PNG File       | 2 KB         |            | 🔲 air terjun selonatah |
| ore information           | Help                                      | voices id *                                                              | icon-32.png                                                                                                    | 07/09/2018 14.42        | PNG File       | 3 KB         |            | grijingan_sewu         |
|                           |                                           | fileskrinsi                                                              | icon-114.png                                                                                                    | 07/09/2018 14.42        | PNG File       | 25 KB        |            | IWf                    |
|                           |                                           | 2 Denesit                                                                | icon-128.png                                                                                                    | 07/09/2018 14.42        | PNG File       | 33 KB        |            | kolam_renang_byar      |
|                           |                                           | 2. Deposit                                                               | icon-256.png                                                                                                    | 07/09/2018 14.42        | PNG File       | 97 KB        |            | 🔲 menu_wisata_sejara   |
|                           |                                           | foto                                                                     | index.html                                                                                                    | 07/09/2018 15.03        | Chrome HTML Do | 4 KB         |            | 🔲 vihara_saddagiri     |
|                           |                                           | SABLENGG                                                                 | jquery-2.1.1.min.js                                                                                                    | 29/10/2014 15.05        | JS File        | 83 KB        |            | majapahit              |
|                           |                                           | OneDrive                                                                 | loading-logo.png                                                                                                    | 07/09/2018 14.42        | PNG File       | 10 KB        |            | genuk_kemin            |
|                           |                                           | _                                                                        |                                                                                                    |                         |                |              |            | syekh_jangkung         |
|                           |                                           | This PC                                                                  |                                                                                                    |                         |                |              |            | syekh_mutamakin        |
|                           |                                           | 3D Objects                                                               |                                                                                                    |                         |                |              |            | syekh_ronggo           |
|                           |                                           | Desktop                                                                  |                                                                                                    |                         |                |              |            | Nyi_ageng_             |
|                           |                                           | 141240000350                                                             |                                                                                                    |                         |                |              |            | menu_kerajinan         |
|                           |                                           | Angular                                                                  |                                                                                                    |                         |                |              |            | batik_pesantenan       |
| ore information           | nation about layout                       | aplikasiwisata                                                           |                                                                                                    |                         |                |              |            |                        |
| operties.                 | action about layout                       |                                                                          |                                                                                                    |                         |                |              |            | Lavers Objects Tile    |
|                           | I                                         | 11 items 11 items selected                                               | Ť                                                                                                    |                         |                |              | Pad Int    | 1171.1 0 7.200 300     |

5. Memasukkan hasil export poroject construct 2 ke dalam project cordova

Gambar 4.39 hasil export project construct 2 ke dalam project cordova

6. Menambahkan pengaturan pada aplikasi yang akan dibuat.

| File Home                                                                                                    | View Events                                                                         |                                                                                                    | ÷ (                                                                                                    |
|----------------------------------------------------------------------------------------------------|-------------------------------------------------------------------------------------|----------------------------------------------------------------------------------------------------|----------------------------------------------------------------------------------------------------|
| Paste X Cut<br>Paste Copy                                                                                                    | Undo Undo Undo Undo Undo Undo Undo Undo                                             | X Attive configurations: All     *     Status     Status       X Displaying: HTMLS     *     Forums     Status       Configurations:     *     Stare     Procession       Configurations     Online     Stare     Stare                                                                                                    |                                                                                                    |
| Properties                                                                                                    | # ×                                                                                 | majapahit batik bakaran batik pesantenan kerajinan kuningan gethuk runting nasi gandul waduk rowo splash 🗙 👻                                                                                                    | Projects 📮                                                                                                    |
| Image: Second Second | splash<br>e.splash<br>Layer 0<br>No<br>720, 1280<br>500<br>Effects<br>Vinu<br>Hisip | * "CAUsers/KikeQOnz/Desktop/apikasiwistak/work/apikasiwistak/work/apikasiwistak/apikasiwistak//apikasiwistak//apikawistak//apikasiwistak//apikasiwistak//apikasiwistak//apikasiwist                                      | V      V      Pipelkasiwhata*     V      V |
| More information<br>aunch help for inform<br>properties.                                                                                                    | nation about layout                                                                 | <pre>callow-intent http://www.intent.intent.</pre> | vitara, saddagai<br>majapahit<br>genuk, kemiri<br>menu, wista, reigi<br>syskh, jangjung<br>syskh, mutamakin<br>syskh, ronggo<br>Nyi, geng,<br>menu), kenginan<br>batik, pesantean<br>batik, pesantean                                                                                                    |

Gambar 4.40 Menambah Pengaturan pada aplikasi

- · ····· • × • • 
   File
   Hone
   View
   Events

   Dig
   X Cut
   \* Undo \*
   Delete
   X Ative configuration

   Paste
   Copy
   \* Redo \*
   Selete All
   X Diplaying: HTMS
   Scirra Store layout layout project C Scirra.com R Forums () Help 📕 | 🕑 🛄 = 1 main Clipboard Selection # x File Home Share **‡≣ ĝ**↓ → ~ 个 🦲 « Desktop > aplikasiwisata > www > appwisata > ms > android > app > src > main 4 splash e\_splash Layer 0 No 720, 1280 500, 500 Documents \* Name Date modified Type Size Event shee Picture Picture 
   Picture 
   Construction of the state of the state of Effects View Help 🔛 🔚 Android Manifest xmi 🖾 utf-8'7 CESS\_NETWORK\_STATE" /> CESS\_WIPI\_STATE" /> CESS\_FINE\_LOCATION ses-permission ses-permission android:name="android.permission. android:name="android.permission. activity android: <intent-filter <action an entati nt.action.MAIN" id.inte froid.intent.category.LA unSdkVersion="16" android:targetSdkVersion-0 9 -
- 7. Menambah permission sebagai izin lokasi untuk menggunakan Google Maps

Gambar 4.41 Mengatur Izin Lokasi

8. Proses Building project Cordova menjadi aplikasi Android

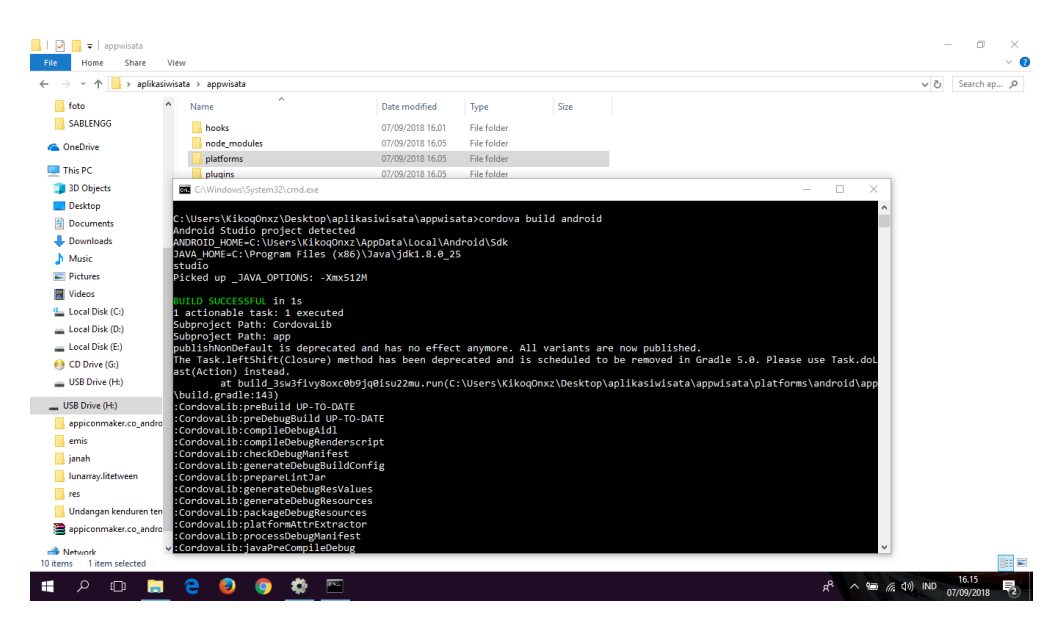

Gambar 4.42 Proses Building

- 🕑 📙 🖛 🛛 appv ۵ File Home Share View 0 → ↑ ↑ → aplikasiwisata → appwisata → v ♂ Search ap... P foto Name Date modified Size Туре SABLENGG hooks node\_modules platforms 07/09/2018 16.01 07/09/2018 16.05 File folder File folder a OneDrive 07/09/2018 16.05 File folder 💷 This PC olugins 07/09/2018 16.05 File folder - 0 3D Objects C:\Windows\System32\cmd.ex × Desktop ansformClassesWithStackFramesFixer ansformClassesWithDesugarForDebug Documents Downloads
  Music erForDebug nalLibsDex rgerForDeb DniLibsFor Pictures 🚪 Videos Local Disk (C:) Local Disk (E:) CCESSFUL in 29s nable tasks: 47 executed e following apk(s): C:\Users\KikoqOnxz\Deskto USB Drive (H:) \_\_\_\_ USB Drive (H:) : \Desktop\aplikasiwisata\app oid\app\build\outputs\apk\d sata\platfo bug\app appiconmaker.co\_an emis s\KikoqOnxz\Desktop\aplikasiwisata\appwisata> 📊 janah lunarray.litetweer res Undangar appiconmaker.co\_a Network ٩ o 🔅 🖻 = へ 📾 (高山)) IND , H.
- 9. Hasil Building project cordova menjadi aplikasi android

Gambar 4.43 Hasil Build Aplikasi Android

## 4.2 Pengujian Metode

## 4.2.1 Black Box Testing

Pengujian metode pada Aplikasi Pati Tourism menggunakan *black box testing* yang dilakukan pada seluruh tampilan aplikasi yang disajikan kedalam tabel-tabel pengujian sesuai fungsi-fungsi dalam aplikasi.

## 1) Black Box Testing pada Aplikasi

Berikut adalah tabel hasil pengujian *black box testing* untuk Aplikasi Pati Tourism:

| No | Halaman                         | Fungsi                        | Hasil yang<br>diharapkan      | Penilaian |
|----|---------------------------------|-------------------------------|-------------------------------|-----------|
| 1  | Icon                            | Muncul pada<br>device Android | Muncul pada<br>device Android | valid     |
| 2  | Menekan <i>icon</i><br>aplikasi | Muncul Splash<br>Screen       | Muncul Splash<br>Screen       | valid     |

| Tabel 4.2  | Black | Box | Testing | Pada  | Aplika  | si |
|------------|-------|-----|---------|-------|---------|----|
| 1 4001 1.2 | Diach | DOM | resting | I uuu | 1 ipina | 01 |

| 3. | Splash Screen                   | Tampilan ini                                                                                                    | Dapat masuk                                                                                            | Valid |
|----|---------------------------------|----------------------------------------------------------------------------------------------------|----------------------------------------------------------------------------------------------------|-------|
|    | I                               | menampilkan                                                                                                    | ke halaman                                                                                             |       |
|    |                                 | gambar ilustrasi                                                                                                    | utama untuk                                                                                            |       |
|    |                                 | selama beberapa                                                                                                    | melihat menu                                                                                           |       |
|    |                                 | detik sebelum masuk                                                                                                    | aplikasi yang                                                                                          |       |
|    |                                 | ke menu utama                                                                                                    | ada ditampilan                                                                                         |       |
|    |                                 |                                                                                                    | menu utama                                                                                             |       |
| 4. | Image berjalan<br>di Menu utama | Berjalan                                                                                                    | Berjalan                                                                                               | Valid |
| 5. | Memilih Menu<br>Utama           | Merupakan bagian<br>awal dari aplikasi<br>setelah tampilan<br>splash screen                                              | Jika gambar<br>dari salah satu<br>menu utama<br>diklik maka<br>akan muncul<br>tampilan Jenis<br>Wisata | Valid |
| 6. | Memilih Jenis<br>Wisata         | Merupakan tampilan<br>selanjutnya dari<br>menu utama yang<br>dipilih. Pada<br>halaman ini<br>menampilkan jenis<br>wisata | Dapat masuk<br>ke halaman<br>jenis wisata<br>dan memilih<br>jenis wisata                               | Valid |
| 7. | Memilih                         | Merupakan tampilan                                                                                                    | Dapat masuk                                                                                            | Valid |
|    | Daftar wisata                   | selanjutnya dari jenis<br>wisata yang dipilih.<br>Pada halaman ini<br>menampilkan daftar<br>wisata                       | ke halaman<br>daftar wisata<br>dan memilih<br>daftar wisata                                            |       |
| 8. | Tampilan Info                   | Pada halaman ini                                                                                                    | Dapat                                                                                                  | Valid |
|    | wisata                          | ditampilkan semua                                                                                                    | menampilkan                                                                                            |       |
|    |                                 | Informasi yang                                                                                                    | semua                                                                                                  |       |
|    |                                 | dibutuhkan                                                                                                    | informasi yang<br>dibutuhkan                                                                           |       |
| 9. | Fungsi Tombol                   | Pada tampilan ini                                                                                                    | Jika tombol                                                                                            | Valid |
|    | Maps                            | terdapat tombol                                                                                                    | maps diklik                                                                                            |       |
|    |                                 | maps wisata yang                                                                                                    | dapat masuk ke                                                                                         |       |
|    |                                 | masuk ke google                                                                                                    | google maps.                                                                                           |       |
|    |                                 | maps dengan daftar                                                                                                    |                                                                                                    |       |
|    |                                 | wisata yang sudah<br>dipilih                                                                                             |                                                                                                    |       |

| 10.                           | Masuk ke<br>google maps   | Pada tampilan ini<br>terdapat detail lokasi<br>yang akurat | Masuk ke<br>google maps<br>dengan lokasi<br>yang akurat  |  | Valid |
|-------------------------------|---------------------------|------------------------------------------------------------|----------------------------------------------------------|--|-------|
| 11.                           | Menu objek<br>wisata baru | Pada tampilan ini<br>terdapat daftar objek<br>wisata baru  | Dapat<br>menampilkan<br>informasi objek<br>wisata        |  | Valid |
| 12                            | Menu Tentang<br>Aplikasi  | Pada tampilan ini<br>muncul informasi<br>tentang aplikasi  | Dapat<br>menampilkan<br>informasi<br>Tentang<br>aplikasi |  | Valid |
| Skor Total                    |                           |                                                            |                                                          |  | 36    |
| Jumlah Soal Pengujian 12      |                           |                                                            |                                                          |  |       |
| Jum                           | lah Skor ideal (n)        | 3x12=36                                                    |                                                          |  |       |
| Jumlah Nilai Pengujian (f) 36 |                           |                                                            |                                                          |  |       |
| Pres                          | entase Kelayakan          | (36/36)x100=100%                                           |                                                          |  |       |
| Krite                         | eria                      |                                                            | Sangat Layak                                             |  |       |

## 4.2.2 Pengujian Kompatibilitas

Pengujian ini dilakukan menggunakan dua *device* yang berbeda untuk mengetahui kompatibilitas aplikasi di *device* android lain.

## 1) Pengujian menggunakan smartphone Oppo A39

Peneliti menguji aplikasi ini menggunakan device Oppo A39,

spesifikasi dari device sebagai berikut :

- Sistem Operasi : Android Lollipop
- Jaringan : GSM / HSPA / LTE
- GPS : Yes, with A-GPS
- Ukuran Layar : 5,2 inci 720x1280 pixel
- CPU/RAM : Octa-Core 1.5 GHz Cortex-A53/ 3 GB

Ketika dijalankan di *device* Oppo A39 plikasi berjalan lancar. Semua fitur yang ada di program dapat berjalan dengan baik.

### 2) Pengujian menggunakan smartphone Xiaomi Note 5A

Peneliti menguji aplikasi ini menggunakan *device* Xiaomi Note 5A, spesifikasi dari *device* sebagai berikut :

- Sistem Operasi : Android Nougat
- Jaringan : GSM / HSPA / LTE
- GPS : Yes, with A-GPS, GLONASS/ BDS
- Ukuran Layar : 5,5 inci resolusi 720x1280 pixel
- CPU/RAM : Octa-Core Cortex-A53/ 3 GB

Ketika dijalankan di *device* Xiaomi Note 5A, aplikasi berjalan lancar. Semua fitur yang ada di program dapat berjalan dengan baik, tetapi agar dapat mengakses lokasi maka diperlukan perizinan pada hp Xiaomi.

#### 4.3 Evaluasi dan Hasil Validasi

### 4.3.1 Evaluasi Sistem Aplikasi

Berdasarkan hasil pengujian fitur-fitur halaman di Aplikasi Pati Tourism dengan metode *black box testing* dari semua skenario pengujian tiap-tiap tabel hasil pengujian berjalan sesuai harapan. Jadi dapat disimpulkan dari pengujian sistem pada Aplikasi Pati Tourism dengan *metode black box* testing adalah sistem berjalan sesuai dengan harapan dan valid.

## 4.3.2 Validasi Kelayakan Aplikasi

### 4.3.2.1 Validasi Ahli

### 1) Ahli Materi

Validasi yang dilakukan oleh ahli materi adalah mengumpulkan saran dan pendapat untuk melakukan revisi aplikasi Pati Tourism sebagai berikut :

| No | Indikator                               | Jumlah Butir |
|----|-----------------------------------------|--------------|
| 1. | Materi yang mendukung Pencapaian Tujuan | 3            |
| 2. | Materi yang Mudah di mengerti           | 3            |
| 3. | Penyajian materi sesuai dengan tujuan   | 3            |
| 4. | Kejelasan dalam penyampaian materi      | 2            |
| 5. | Kelengkapan Isi Materi                  | 2            |
| 6. | Relevansi tujuan Pembelajaran           | 3            |
| 7. | Kesesuaian Penggunaan bahasa            | 3            |
|    | Skor Total                              | 19           |

| Jumlah Soal Pengujian      | 7                 |
|----------------------------|-------------------|
| Jumlah Skor ideal (n)      | 3x7=21            |
| Jumlah Nilai Pengujian (f) | 19                |
| Presentase Kelayakan (P)   | (19/21)x100=90,4% |
| Kriteria                   | Sangat Layak      |

# 2) Ahli Media

Validasi yang dilakukan oleh ahli media adalah mengumpulkan saran dan pendapat untuk melakukan revisi aplikasi Pati Tourism sebagai berikut :

| No.     | Indikator                                   | Nilai             |  |
|---------|---------------------------------------------|-------------------|--|
| 1.      | Kemudahan alur informasi melalui            | 3                 |  |
|         | penggunaan Bahasa                           |                   |  |
| 2.      | Kesesuaian Peta lokasi secara akurat        | 3                 |  |
| 3.      | Kejelasan uraian informasi                  | 3                 |  |
| 4.      | Teks dapat terbaca dengan baik              | 2                 |  |
| 5.      | Kesesuaian pemilihan jenis huruf dan ukuran | 3                 |  |
|         | huruf                                       |                   |  |
| 6.      | Proposional layout (tata letak teks dan     | 3                 |  |
|         | gambar)                                     |                   |  |
| 7.      | Kesesuaian proposional                      | 3                 |  |
| 8.      | Kecepatan pemrosesan perintah               | 3                 |  |
| 9.      | Ketepatan tombol navigasi                   | 3                 |  |
|         | Skor Total                                  | 26                |  |
| Jumlal  | n Soal Pengujian                            | 9                 |  |
| Jumlal  | n Skor ideal (n)                            | 3x9=27            |  |
| Jumlal  | n Nilai Pengujian (f)                       | 26                |  |
| Presen  | tase Kelayakan (P)                          | (26/27)x100=96,2% |  |
| Kriteri | a                                           | Sangat Layak      |  |

| Tabel 4.4 Hasil Penilaian Ahli Me | dia |
|-----------------------------------|-----|
|-----------------------------------|-----|

| Tabel 4.5 | Validasi | Ahli |
|-----------|----------|------|
|-----------|----------|------|

| No | Ahli   | Instrumen | Skor  | Skor  | Presentase | Kriteria | Keterangan  |
|----|--------|-----------|-------|-------|------------|----------|-------------|
|    |        |           | Ideal | Total |            |          |             |
|    |        |           | (n)   | (f)   |            |          |             |
| 1  | Materi | 7         | 21    | 19    | 90,4%      | Sangat   | • Materi    |
|    |        |           |       |       |            | Layak    | dilengkapi  |
|    |        |           |       |       |            |          | • Survey    |
|    |        |           |       |       |            |          | lokasi yang |
|    |        |           |       |       |            |          | tidak       |
|    |        |           |       |       |            |          | dilakukan   |
|    |        |           |       |       |            |          | secara      |
|    |        |           |       |       |            |          | menyeluruh  |

| 2 | Media | 9 | 27 | 26 | 96,4% | Sangat | Lebih bagus |
|---|-------|---|----|----|-------|--------|-------------|
|   |       |   |    |    |       | Layak  | jika ada    |
|   |       |   |    |    |       |        | databasenya |

### Tabel 4.6 Klasifikasi Presentase

| No | Presentase | Kriteria     |
|----|------------|--------------|
| 1  | 75% - 100% | Sangat Layak |
| 2  | 50% - 75%  | Layak        |
| 3  | 25% - 50%  | Cukup Layak  |
| 4  | 1% - 25%   | Kurang Layak |

## 3) Hasil Angket dari Responden

Penilaian aplikasi Pati Tourism juga dilakukan dengan menyebar angket yang berisi 10 butir per tanyaan kombinasi kepada 30 responden, berikut hasil rekapitulasi nilai sesuai butir pertanyaan :

| No.                                         | Pernyataan                                                                                                    |                                |       |  |  |  |
|---------------------------------------------|----------------------------------------------------------------------------------------------------|--------------------------------|-------|--|--|--|
| 1.                                          | Apakah anda setuju apabila Aplikasi objek wisata untuk di<br>Kabupaten Pati dijadikan aplikasi berbasis android |                                |       |  |  |  |
| 2.                                          | Apakah Aplikasi ini menambah penge<br>informasi objek wisata yang ada di Ka                                     | tahuan tentang<br>bupaten Pati | 106   |  |  |  |
| 3.                                          | Apakah bahasa dan kalimat yang digu<br>ini mudah dipahami                                                       | nakan dalam aplikasi           | 99    |  |  |  |
| 4.                                          | Apakah aplikasi mudah dimengerti dan mudah dioperasikan atau digunakan                                          |                                |       |  |  |  |
| 5.                                          | Penggunaan warna dan gambar dalam aplikasi terlihat jelas                                                       |                                |       |  |  |  |
| 6.                                          | Aplikasi ini dapat digunakan dimana saja dan kapan saja                                                         |                                |       |  |  |  |
| 7.                                          | Aplikasi ini menarik dan tidak membosankan                                                                      |                                |       |  |  |  |
| 8.                                          | Apakah aplikasi ini sudah sesuai dengan kebutuhan                                                               |                                |       |  |  |  |
| 9.                                          | . Apakah aplikasi ini mudah digunakan                                                                           |                                |       |  |  |  |
| 10.                                         | ). Secara keseluruhan apakah aplikasi ini sangat memuaskan                                                      |                                |       |  |  |  |
| Skor Total                                  |                                                                                                    |                                |       |  |  |  |
| Jumlah Soal Pengujian 10                    |                                                                                                    |                                |       |  |  |  |
| Jumlah Skor Ideal (n) 30x4x10=1200          |                                                                                                    |                                |       |  |  |  |
| Jumlah Nilai Pengujian (f) 1031             |                                                                                                    |                                |       |  |  |  |
| Presentase Kelayakan (P) (1031/1200)x100=85 |                                                                                                    |                                | 35,9% |  |  |  |
| Kriteria Sangat Layak                       |                                                                                                    |                                |       |  |  |  |

Tabel 4.7 Skor Penilaian oleh Responden Masyarakat

| No | Presentase | Kriteria     |
|----|------------|--------------|
| 1  | 75% - 100% | Sangat Layak |
| 2  | 50% - 75%  | Layak        |
| 3  | 25% - 50%  | Cukup Layak  |
| 4  | 1% - 25%   | Kurang Layak |

Tabel 4.8 Klasifikasi Presentase

Tabel 4.9 Hasil Penilaian Angket Responden

| No | Jumlah<br>Responden | Instrumen | Skor<br>Ideal<br>(n) | Skor<br>Total<br>(f) | Presentase | Kriteria        | Keterangan |
|----|---------------------|-----------|----------------------|----------------------|------------|-----------------|------------|
| 1  | 30                  | 10        | 1200                 | 1031                 | 85,9 %     | Sangat<br>Layak | _          |

Berdasarkan penilaian oleh responden secara keseluruhan, Aplikasi Pati Tourism mendapat skor 1031 pada 10 instrumen atau pertanyaan disetiap angket yang kemudian dilakukan dengan menyebar 30 angket dan menghasilkan presentase sebanyak 85,9 % dengan keiteria sangat layak.